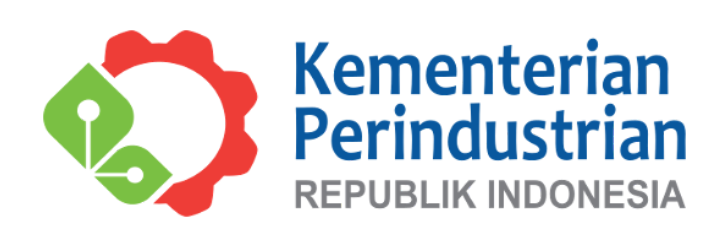

# MANUAL BOOK

# Pengembangan Website simain.agro.kemenperin.go.id

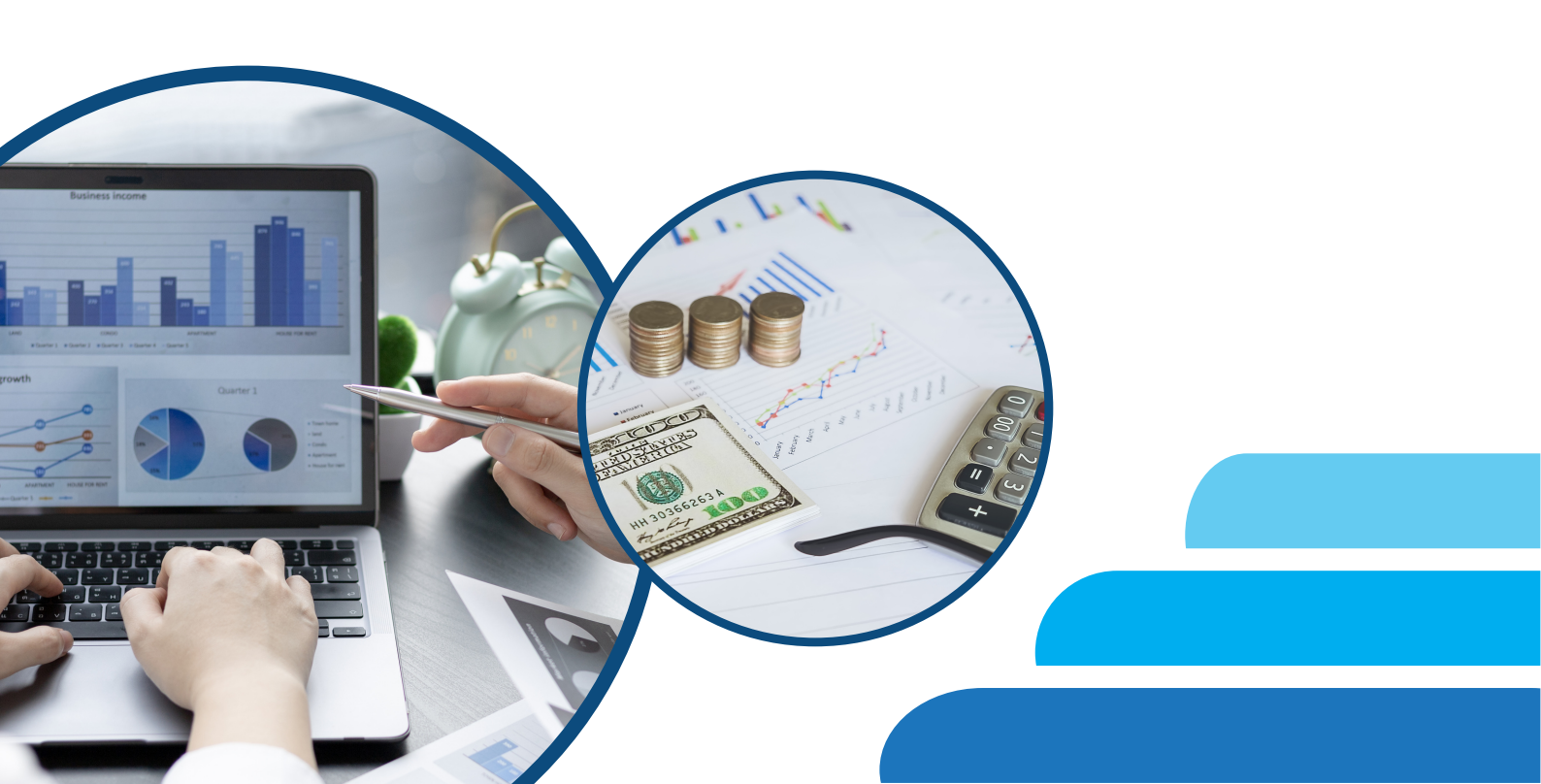

# **KATA PENGANTAR**

Selamat datang dalam petunjuk penggunaan sistem yang dirancang untuk memandu Anda melalui langkah-langkah yang diperlukan agar dapat memanfaatkan aplikasi simain.agro.kemenperin.go.id secara optimal. Sistem ini dirancang dengan teliti untuk memenuhi kebutuhan dan harapan pengguna dalam menjalankan tugas-tugas dengan efisiensi dan kemudahan.

Dalam panduan ini, Anda akan menemukan petunjuk langkah demi langkah yang dirancang untuk mempermudah pemahaman dan penerapan fitur-fitur sistem. Mulai dari pengenalan dasar hingga penggunaan fitur-fitur canggih, petunjuk ini disusun dengan jelas dan terstruktur agar Anda dapat menjelajahi sistem dengan baik.

Kami memahami bahwa waktu Anda berharga, dan itulah sebabnya kami berkomitmen untuk menyajikan informasi dengan cara yang mudah dimengerti dan relevan. Jika Anda menghadapi kendala atau memiliki pertanyaan selama proses penggunaan, jangan ragu untuk merujuk ke bagian troubleshooting atau menghubungi tim dukungan kami yang siap membantu Anda setiap saat.

Terima kasih telah memilih kami. Kami berharap panduan ini memberikan nilai tambah dalam pengalaman penggunaan Anda, dan kami selalu terbuka untuk menerima masukan dan saran guna terus meningkatkan kualitas layanan kami.

Selamat menggunakan aplikasi simain.agro.kemenperin.go.id

Jakarta, November 2023

PT. TIGASISI INDO KREASI

# **DAFTAR ISI**

| KATA PENGA | 4NTAR1                     |
|------------|----------------------------|
| DAFTAR ISI |                            |
| I. LEVEI   | AKSES                      |
| II. STRUK  | TUR MENU 4                 |
| III. PET   | UNJUK PENGGUNAAN7          |
| 3.1. Car   | ra Membuka Aplikasi 7      |
| 3.1.1.     | Memulai akses aplikasi7    |
| 3.1.2.     | Login aplikasi             |
| 3.2. Lev   | vel Akses Administrator    |
| 3.2.1.     | Menu Dashboard             |
| 3.2.2.     | Menu Data Emon 12          |
| 3.2.3.     | Menu Data Rekap Bulanan 13 |
| 3.2.4.     | Menu Master Data 14        |
| 3.2.5.     | Menu Tim Kerja 22          |
| 3.2.6.     | Menu Rencana Kerja         |
| 3.2.7.     | Menu Renstra & Capaian 45  |
| 3.2.8.     | Logout                     |
| IV. PEN    | UTUP                       |

#### I. LEVEL AKSES

Level akses di aplikasi SIMAIN ini merupakan sistem pengelolaan hak akses yang mendefinisikan tingkatan atau peran pengguna dalam aplikasi. Dengan adanya level akses ini, aplikasi SIMAIN dapat mengatur dan mengendalikan sejauh mana pengguna memiliki hak untuk mengakses dan berinteraksi dengan fitur atau data tertentu.

Penerapan sistem level akses di aplikasi web sangat penting untuk menjaga keamanan, privasi, dan keteraturan data, serta untuk memberikan pengalaman pengguna yang terfokus dan sesuai dengan kebutuhan masingmasing pengguna. Berikut adalah level akses yang terdapat pada aplikasi SIMAIN ini :

| No | Level             | Keterangan                                                    |
|----|-------------------|---------------------------------------------------------------|
| 1  | Superadmin        | Akses penuh terhadap aplikasi                                 |
| 2  | Administrator     | Akses penuh terhadap aplikasi di masing-<br>masing direktorat |
| 3  | Ditjen            | Akses untuk eselon II                                         |
| 4  | Ketua Tim Kerja   | Askes untuk ketua tim kerja                                   |
| 5  | Anggota Tim Kerja | Askes untuk ketua anggota kerja                               |

Pengelolaan fitur dan fungsionalitas pada aplikasi SIMAIN ini dapat di kelola oleh superadmin dan administrator melalui sub menu Group Akses yang ada pada menu Manage User

#### **II. STRUKTUR MENU**

Struktur menu merujuk pada tata letak dan organisasi pilihan menu atau navigasi dalam suatu aplikasi. Struktur menu ini dirancang untuk memberikan pengguna akses yang mudah dan intuitif ke berbagai fitur dan fungsionalitas dalam aplikasi. Berikut adalah beberapa konsep umum dalam struktur menu aplikasi:

a. Menu Utama

Menu utama adalah titik awal navigasi dan biasanya terletak di bagian atas atau samping aplikasi. Ini berisi pilihan menu utama yang memberikan akses ke area utama atau modul dalam aplikasi.

b. Submenu atau Dropdown Menu:

Submenu atau dropdown menu adalah pilihan tambahan yang muncul saat pengguna mengarahkan kursor atau menyentuh opsi tertentu di menu utama. Ini memungkinkan penyusunan hierarki dan menghindari kerumitan pada tampilan utama.

c. Ikhtisar dan Dashboard:

Bagian ini mungkin berisi ikhtisar atau dashboard yang memberikan gambaran cepat tentang statistik, data, atau informasi penting. Pengguna dapat menggunakan menu untuk mengakses area yang lebih mendetail.

d. Manajemen Pengguna:

Terdapat pilihan menu yang berkaitan dengan manajemen pengguna, seperti pengaturan akun, profil, atau keamanan. Ini memungkinkan pengguna untuk mengelola preferensi dan keamanan akun mereka.

e. Keluar atau Logout:

Menu untuk keluar atau logout seringkali ditempatkan di bagian bawah atau sudut aplikasi. Ini memungkinkan pengguna untuk aman meninggalkan sesi mereka.

#### f. Pencarian:

Pilihan menu pencarian dapat memberikan akses cepat ke fungsi pencarian di seluruh aplikasi, memudahkan pengguna untuk menemukan informasi atau fitur tertentu. Struktur menu yang tedapat pada aplikasi ini diantaranya

| No | Menu               | Sub Menu              |
|----|--------------------|-----------------------|
| 1. | Dashboard          | Realisasi Anggaran    |
|    |                    | Rencana Kerja         |
| 2. | Data Emon          | Upload Data           |
|    |                    | Sync Data             |
| 3. | Data Rekap Bulanan | Ditjen IA             |
|    |                    | Setditjen IA          |
|    |                    | Dit. IHHP             |
|    |                    | Dit. IMHLP            |
|    |                    | Dit. Mimtegar         |
| 4. | Master Data        | Manage User           |
|    |                    | Menu Akses            |
|    |                    | Group Akses           |
|    |                    | Unit Kerja            |
|    |                    | Manage Password       |
| 5. | Fungsi & Renstra   | Fungsi                |
|    |                    | Tag Renstra           |
|    |                    | Terhapus              |
|    |                    | Announcement          |
|    |                    | File & Data           |
| 6. | Tim Kerja          | Manage Tim Kerja      |
|    |                    | Laporan Tim Kerja     |
|    |                    | History Tim Kerja     |
| 7. | Rencana Kerja      | Manage Rencana Kerja  |
|    |                    | Import Rencana Kerja  |
|    |                    | History Rencana Kerja |
|    |                    | Program               |
|    |                    | Kegiatan              |
|    |                    | KRO                   |
|    |                    | RO                    |
|    |                    | KAK & RAB             |

| No | Menu              | Sub Menu |
|----|-------------------|----------|
| 8. | Renstra & Capaian |          |
| 9. | Logout            |          |

#### **III. PETUNJUK PENGGUNAAN**

#### 3.1. Cara Membuka Aplikasi

#### 3.1.1. Memulai akses aplikasi

8 10 10

Bukalah aplikasi melalui web browser (Google Chrome atau Mozila FireFox atau yang lainnya) dengan alamat url sebagai berikut: http://simain.agro.kemenperin.go.id/

Pada halaman web browser akan muncul tampilan seperti pada gambar di bawah ini.

| REAL                                        | SASI ANGGARA                                                                                                    | N                             |                                                                                                    |                                                                                                    |                                                                                                    |                                                                           |                                                                                                    |                                                                                                    | Download                                                 |
|---------------------------------------------|----------------------------------------------------------------------------------------------------|-------------------------------|----------------------------------------------------------------------------------------------------|----------------------------------------------------------------------------------------------------|----------------------------------------------------------------------------------------------------|---------------------------------------------------------------------------|----------------------------------------------------------------------------------------------------|----------------------------------------------------------------------------------------------------|----------------------------------------------------------|
| NO                                          | UNIT                                                                                                    | RIC                           | DAGIL AWAL                                                                                                    | В                                                                                                    | LOKIR                                                                                                    |                                                                           | PAGU                                                                                                    |                                                                                                    | REALISAS                                                 |
| NO                                          | UNIT                                                                                                    | PIC                           | PAGU AWAL                                                                                                    | RP.000                                                                                                    |                                                                                                    | %                                                                         | EFEKTIF                                                                                                    | RP.000                                                                                                    | (PA                                                      |
| 1                                           | Setditjen IA                                                                                                    |                               | 40,178,577,000                                                                                                    | 2,890,305,0                                                                                                    | 000                                                                                                    | 7.19%                                                                     | 37,288,272,000                                                                                                    | 19,125,492,                                                                                                    | 550                                                      |
| 2                                           | Dit. IHHP                                                                                                    |                               | 15,100,000,000                                                                                                    | 1,400,068,0                                                                                                    | 000                                                                                                    | 9.27%                                                                     | 13,699,932,000                                                                                                    | 3,734,354,                                                                                                    | 045                                                      |
| 3                                           | Dit. IMHLP                                                                                                    |                               | 12,239,000,000                                                                                                    | 1,994,804,0                                                                                                    | 000                                                                                                    | 16.3%                                                                     | 10,244,196,000                                                                                                    | 1,937,783,                                                                                                    | 820                                                      |
| 4                                           | Dit. Mintegar                                                                                                    |                               | 9,160,000,000                                                                                                    | 2,278,027,0                                                                                                    | 000                                                                                                    | 24.87%                                                                    | 6,881,973,000                                                                                                    | 1,535,669,                                                                                                    | 057                                                      |
|                                             | TOTAL AGRO                                                                                                    |                               | 76,677,577,000                                                                                                    | 8,563,204,0                                                                                                    | 000                                                                                                    | 11.17%                                                                    | 68,114,373,000                                                                                                    | 26,333,299,                                                                                                    | 472                                                      |
| GRAFI                                       | к                                                                                                    |                               |                                                                                                    |                                                                                                    |                                                                                                    |                                                                           |                                                                                                    |                                                                                                    | Download                                                 |
|                                             | • BLOKIR                                                                                                    | realisasi                     | SISAANGG                                                                                                    |                                                                                                    | REALISA<br>SISA AN<br>SISA AN                                                                                                    | ASI<br>IGGARAN (tr<br>IGGARAN (d                                          | : 26,3:<br>anpa blokir) : 50,3-<br>engan blokir): 41,7                                                                                                    | 33,299,472 34.3<br>44,277,528 65.6<br>'81,073,528 54.4                                                                                                    | 14%<br>36%<br>19%                                        |
| Last Upd<br>REALI                           | ate : 13 July 2023, 05:11                                                                                                    | ens<br>Per Jenis              | BELANJA                                                                                                    |                                                                                                    |                                                                                                    |                                                                           |                                                                                                    |                                                                                                    | Download                                                 |
| Last Upd<br>REALI                           | ate: 13 July 2023, 06:11                                                                                                    | ats<br>PER JENIS              | 34 3%                                                                                                    | DAWAL                                                                                                    |                                                                                                    |                                                                           | REI ANIA RADI                                                                                                    | ANG.                                                                                                    | Download                                                 |
| Last Upd<br>REALI<br>NO                     | Here: 13 July 2023, 05:11                                                                                                    | E15<br>PER JENIS              | 34.3%<br>BELANJA<br>BELANJA PEL                                                                                                    | Sawai                                                                                                    | x                                                                                                    | PAQU                                                                      | BELANJA BARA                                                                                                    | NNG 93.61 9                                                                                                    | Download                                                 |
| Last Upd<br>REALI<br>NO                     | sasi eselon ii<br>unit<br>sati eselon ii<br>unit<br>setditjon ia                                                                                                    | 21,311,44                     | 24.3%<br>BELANJA<br>BELANJA<br>BLANJA PE<br>J<br>BLANJA PE<br>BLANJA PE<br>BLANJA PE<br>J<br>J<br>REANJA PE<br>J<br>J<br>REANJA<br>J<br>J<br>REANJA<br>J<br>J<br>J<br>J<br>J<br>J<br>J<br>J<br>J<br>J<br>J<br>J<br>J<br>J<br>J<br>J<br>J<br>J                                                                                                    | DAWAI<br>LLISASI<br>4,590.128 5                                                                                                    | %                                                                                                    | PAGU<br>17.609,129                                                        | BELANJA BARJ<br>REALIS<br>000 7,1189,96                                                                                                    | NNG<br>3451 9<br>34,422 40,8                                                                                                    | Download                                                 |
| Last Upd<br>REALI<br>NO                     | sasi eselon ii<br>unit<br>Setditjen IA<br>Dit. IMHLP                                                                                                    | 21,311,44                     | 24.3%<br>BELANJA<br>BELANJA PE<br>BLANJA PE<br>B | DAWA1                                                                                                    | %<br>53%<br>0%                                                                                                    | PAGU<br>17,609,129<br>12,039,000                                          | BELANJA BARJ           REALIS           000         7,189,96           000         1,937,78                                                                                              | NNG<br>14.812 40.8<br>13.820 16                                                                                                    | Download                                                 |
| Lest Upd<br>REALI<br>NO<br>1<br>2<br>3      | AND AND AND AND AND AND AND AND AND AND                                                                                                    | PPER JENIS<br>21,311,44       | 243%<br>BELANJA<br>BELANJA<br>B.000 11,29-<br>0<br>0                                                                                                    | 2.4WA1<br>1.115A31<br>4,590.128 5<br>0<br>0                                                                                                    | <b>%</b><br>533%<br>0%                                                                                                    | PAQU<br>17.609.129<br>12.039.000<br>15.100.000                            | BELANJA BARJ<br>REALIS<br>000 7.189.96<br>000 1.937.78<br>000 3.734.35                                                                                                    | NNG<br>2451 9<br>34,422 40,6<br>33,820 16<br>44,045 243                                                                                                    | Download<br>6 33% 1,24<br>3,1% 20<br>73%                 |
| Lest Upd<br>REALI<br>NO<br>1<br>2<br>3<br>4 | And a second second sec | PER JENIS<br>21,311,44        | 243%<br>BELANJA<br>BELANJA PEL<br>8,000<br>11,294<br>0<br>0<br>0<br>0                                                                                                    | <b>BAWA) LISASI 5</b> ,590,128 <b>5</b> 0 0 0 0 0 0 0 0 0 0 0 0 0 0 0 0 0 0 0                                                                                                    | * I<br>33% I<br>0% I<br>0% I                                                                                                    | PAGU<br>17,609,129<br>12,039,000<br>15,100,000<br>9,160,000               | RELANJA BARA           REALI3           0.000         7.189,96           0.000         1.937,78           0.000         3.734,35           0.000         1.535,66                        | NIG<br>24.51 5<br>14.422 40.5<br>13.820 16<br>14.045 24.3<br>19.057 16.3                                                                                                    | Download<br>6 0<br>33% 1,21<br>3.1% 21<br>73% 2          |
| Lest Upd<br>REALI<br>NO<br>1<br>2<br>3<br>4 | Additional and a second and a second and a second and a second and a second and a second and a second and a second a second a sec | PER JENIS<br>PAG<br>21,311,44 | 343%<br>IBELANJA PEL<br>9.000 11.29%<br>0 11.29%<br>0 11.29%                                                                                                    | 2.404.1<br>L154.21 5<br>1,590.128 5<br>0 1<br>0 2<br>1,590.128 5<br>0 2<br>1,590.128 5<br>1,590.128 5<br>1,590.128 | %         1           %         53%         0           0%         0         0           0%         0         0           0%         0         0           533%         0         0 | PAQU<br>17.609,129<br>12.039.000<br>15.100,000<br>9.160,000<br>53,906,129 | ELANJA BARA           REALIS           000         7.189.96           000         1.937.78           000         3.734.35           000         1.535.66           000         14.397.71 | XMG           2ASI         9           34.422         40.6           4.042         5           4.045         24.7           59,057         163           71,344         26. | Deweload<br>33% 1,22<br>3,1% 2,1<br>7,3% 2,1<br>7,6% 1,4 |

#### Gambar Tampilan Awal Aplikasi

Pada tampilan awal dapat terlihat tabel realisasi anggaran, grafik dan di bagian bawah menampilkan tabel realisasi eselon II per jenis belanja.

#### 3.1.2. Login aplikasi

Login aplikasi dilakukan untuk pengguna dengan level akses administrator, pejabat, ketua dan anggota atau staff di lingkungan Direktorat Jenderal Industri Agro. Proses login aplikasi dapat dilakukan dengan cara memilih menu login pada dashboard. Setelah itu akan tampil form login seperti pada gambar di bawah ini.

|                             | main             |
|-----------------------------|------------------|
| Welcome! 約                  |                  |
| Please sign-in to your acco | unt              |
| EMAIL ADDRESS               |                  |
|                             |                  |
| PASSWORD                    | Forgot Password? |
|                             | Ø                |
|                             |                  |
| Remember Me                 |                  |

Gambar Form Login

#### 3.2. Level Akses Administrator

Aplikasi mengizinkan level akses administrator untuk mememanage data (penambahan, pengubahan dan penghapusan). Tampilan awal halaman administrator tidak jauh berbeda dengan tampilan awal aplikasi. Namun setelah login maka akan tampil menu admin di sebelah kiri.

#### 3.2.1. Menu Dashboard

Menu dashboard terdapat dua sub menu, diantaranya adalah sub menu Realisasi Anggaran dan sub menu Rencana Kerja.

#### a. Realisasi Anggaran

Pada realisasi anggaran ditampilkan seluruh realisasi anggaran berdasarkan Unit yang ada pada Direktorat Jenderal Industri Agro lengkap dengan data PIC, Pagu Awal, Blokir, Pagu Efektif, Realisasi tahun bejalan, sisa anggaran, dan targer sampai dengan akhir tahun.

Selain ditampilkan dalam bentuk tabular, data juga di tampilkan dalam bentuk grafik. Data dalam bentuk tabular dan data dalam bentuk grafik bisa di cetak dengan menekan tombol [Download] di pojok kanan atas.

| SIMAIN             |          | Dashb        | oard                    |     |                |               |        |                |                |        |  |  |  |
|--------------------|----------|--------------|-------------------------|-----|----------------|---------------|--------|----------------|----------------|--------|--|--|--|
| Dashboard 🗸        |          |              |                         |     |                |               |        |                |                |        |  |  |  |
| Realisasi Anggaran |          | REALIS       | REALISASI ANGGARAN Down |     |                |               |        |                |                |        |  |  |  |
| Rencana Kerja      |          |              |                         |     |                | BLOKIR        |        |                | RE             | ALISAS |  |  |  |
| Data Emon          | >        | NO           | UNIT                    | PIC | PAGU AWAL      |               |        | PAGU           | RP 000         | (PA    |  |  |  |
| Data Rekap Bulanan | >        |              |                         |     |                | RP.000        | %      |                | N7.000         |        |  |  |  |
| Master Data        | <u>,</u> | 1            | Setditjen IA            |     | 40,178,577,000 | 2,890,305,000 | 7.19%  | 37,288,272,000 | 19,125,492,550 |        |  |  |  |
| Fungsi & Renstra   | ,        | 2            | Dit. IHHP               |     | 15,100,000,000 | 1,400,068,000 | 9.27%  | 13,699,932,000 | 3,734,354,045  |        |  |  |  |
| Tim Keria          | ,        | 3            | Dit. IMHLP              |     | 12,239,000,000 | 1,994,804,000 | 16.3%  | 10,244,196,000 | 1,937,783,820  |        |  |  |  |
| Rencana Keria      | (        | 4            | Dit. Mintegar           |     | 9,160,000,000  | 2,278,027,000 | 24.87% | 6,881,973,000  | 1,535,669,057  |        |  |  |  |
|                    | ĺ.       |              | TOTAL AGRO              |     | 76,677,577,000 | 8,563,204,000 | 11.17% | 68,114,373,000 | 26,333,299,472 |        |  |  |  |
| j nensua o Capalan |          | ▲ Last Updat | e : 13 July 2023, 05:15 | :15 |                |               |        |                |                |        |  |  |  |

Gambar Menu Realisasi Anggaran

Setiap unit yang ada pada data tabular (Setditjen IA, Dit IHHP, Dit IMHLP, dan Dit Mintegar) merupakan hyperlink, apabila unit tersebut di klik akan menampilkan detail belanja pada setiap unitnya.

| > 0962                                        | 010000 > WA > 6037 > EBA                    |     |                |               |        |                 |  |  |  |  |
|-----------------------------------------------|---------------------------------------------|-----|----------------|---------------|--------|-----------------|--|--|--|--|
| iekretariat Direktorat Jenderal Industri Agro |                                             |     |                |               |        |                 |  |  |  |  |
| KODE                                          | UNIT                                        | PIC | PAGU AWAL      | BLOKIR        |        | PAGU<br>EFEKTIF |  |  |  |  |
|                                               |                                             |     |                | RP.000        | %      |                 |  |  |  |  |
| EBA                                           | Layanan Dukungan Manajemen Internal         |     | 32,529,307,000 | 2,113,198,000 | 6.5%   | 30,416,109,00   |  |  |  |  |
| 956                                           | Layanan BMN                                 |     | 700,000,000    | 134,000,000   | 19.14% | 566,000,00      |  |  |  |  |
| 958                                           | Layanan Hubungan Masyarakat                 |     | 700,000,000    | 134,000,000   | 19.14% | 566,000,00      |  |  |  |  |
| 960                                           | Layanan Organisasi dan Tata Kelola Internal |     | 600,000,000    | 115,000,000   | 19.17% | 485,000,00      |  |  |  |  |
| 962                                           | Layanan Umum                                |     | 2,265,833,000  | 156,000,000   | 6.88%  | 2,109,833,00    |  |  |  |  |
| 963                                           | Layanan Data dan Informasi                  |     | 952,026,000    | 0             | 0%     | 952,026,00      |  |  |  |  |
| 994                                           | Layanan Perkantoran                         |     | 27,311,448,000 | 1,574,198,000 | 5.76%  | 25,737,250,00   |  |  |  |  |

Gambar Detail Realisasi Anggaran

#### b. Rencana Kerja

Pada sub menu rencana kerja ditampilkan seluruh nominal rencana anggaran setiap unit (Setditjen IA, Dit IHHP, Dit IMHLP, dan Dit Mintegar). Rencana anggaran tersebut dikategorikan dengan Pagu Kebutuhan, Pagu Indikatif, Pagu Anggaran sampai ke Alokasi Anggaran.

Selain ditampilkan dalam bentuk tabular, data juga di tampilkan dalam bentuk grafik.

| )ashb | oard          |            |                |             |      |                |            |
|-------|---------------|------------|----------------|-------------|------|----------------|------------|
| IM KE | RJA           |            |                |             |      |                |            |
| NO    | NAMA          | POSISI     | NAMA TIM KERJA | UNIT K      | ERJA | URAIAN         | TUGAS      |
|       |               |            | Tidak ada data |             |      |                |            |
|       |               |            |                |             |      |                |            |
| ENCA  | NA KERJA      |            |                |             |      |                |            |
| NO    |               | NIT        | PAGU KEBUTUHAN |             |      | PAGU INDIKAT   | TF         |
| 110   |               |            | P1             |             |      | P2             |            |
| 1     | Setditjen IA  |            |                | 0           |      |                | 1,000,000  |
| 2     | Dit. IHHP     |            |                | 0           |      |                | 13,600,000 |
| 3     | Dit. IMHLP    |            |                | 0           |      |                | 10,039,000 |
| 4     | Dit. Mintegar |            | 20,5           | 600,000,000 |      |                | 7,600,000  |
|       |               |            |                |             |      |                |            |
| RAFIK | (             |            |                |             |      |                |            |
|       |               | TOTAL AGRO | TOTAL          |             |      | 20,500,000,000 |            |
|       |               | •          | Setditjen      | IA          |      | 0              | 0%         |
|       |               |            | Dit. IHHP      |             |      | 0              | 0%         |
|       |               |            | Dit. IMHL      | P           |      | 0              | 0%         |
|       |               | 100%       | Dit. Minte     | mgar        | :    | 20,500,000,000 | 100%       |
|       |               |            |                |             |      |                |            |
|       |               |            |                |             |      |                |            |

Gambar Rencana Kerja

Nominal setiap kategori merupakan hyperlink, apabila nominal tersebut di klik akan menampilkan detail pagu pada setiap unitnya seperti gambar berikut

| Rencana Kerja T.A. 2024                                            |                                                                     |                |  |  |  |  |  |  |  |  |
|--------------------------------------------------------------------|---------------------------------------------------------------------|----------------|--|--|--|--|--|--|--|--|
| ro > 0962040000 > 019.EC                                           |                                                                     |                |  |  |  |  |  |  |  |  |
| Direktorat Industri Minuman, Hasil Tembakau, dan Bahan<br>Penyegar |                                                                     |                |  |  |  |  |  |  |  |  |
| KODE                                                               | UNIT                                                                | TOTAL          |  |  |  |  |  |  |  |  |
| 019.EC                                                             | Program Nilai Tambah dan Daya Saing Industri                        | 20,500,000,000 |  |  |  |  |  |  |  |  |
| 6044                                                               | Perbaikan Rantai Pasok Industri Agro                                | 4,500,000,000  |  |  |  |  |  |  |  |  |
| 6045                                                               | Penumbuhan Industri, Substitusi Impor, dan Hilirisasi Industri Agro | 4,000,000,000  |  |  |  |  |  |  |  |  |
| 6046                                                               | Peningkatan dan Pemanfaatan Teknologi dan Inovasi Industri Agro     | 8,000,000,000  |  |  |  |  |  |  |  |  |
| 6047                                                               | Pengembangan Standar Industri Agro                                  | 0              |  |  |  |  |  |  |  |  |
| 6048                                                               | Peningkatan Penggunaan Produk Dalam Negeri Industri Agro            | 0              |  |  |  |  |  |  |  |  |
| 6049                                                               | Peningkatan Kerjasama dan Investasi Bidang Industri                 | 3,000,000,000  |  |  |  |  |  |  |  |  |
| 6050                                                               | Penyediaan Fasilitas Fiskal dan Non Fiskal Industri Agro            | 0              |  |  |  |  |  |  |  |  |
| 6051                                                               | Pelaksanaan Peta Jalan Revolusi Industry 4.0 Industri Agro          | 1,000,000,000  |  |  |  |  |  |  |  |  |

Gambar Detail Rencana Kerja

#### 3.2.2. Menu Data Emon

Pada menu ini terdapat 2 submenu diantaranya adalah upload data dan sync data.

#### a. Upload Data

Menu ini digunakan untuk mengimport data secara manual berdasarkan jenis data diantaranya adalah Master Data Unit Kerja, Master Data Program, Master Data Kegiatan, Master Data Output, Master Data Sub Output, Master Data Komponen, Master Data Sub Komponen, dan Transaksi Rekap Bulanan.

Setelah dipilih jenis data yang akan di upload, kemudian klik tombol [Choose File] untuk memilih file yang akan di upload. Kemudian tekan tombol [Upload].

| ** | SIMAIN             |   | Upload Data |                            |
|----|--------------------|---|-------------|----------------------------|
| 6  | Dashboard          | > |             |                            |
|    | Data Emon          | ~ | Form Input  |                            |
| •  | Upload Data        |   | JENIS DATA  | Pilih Jenis Data 👻         |
| 0  | Sync Data          |   | UPLOAD FILE | Choose File No file chosen |
|    | Data Rekap Bulanan | > |             | filetype : *.txt           |
|    | Master Data        | > |             | UPLOAD                     |
|    | Fungsi & Renstra   | > |             |                            |
|    | Tim Kerja          | > |             |                            |
|    | Rencana Kerja      | > |             |                            |
|    | Renstra & Capaian  |   |             |                            |
| Q  | Logout             |   |             |                            |

Gambar Menu Upload Data

#### b. Sync Data

Menu ini digunakan untuk melakukan sinkronisasi data yang ada pada master data dan transaksi. Pada menu ini juga ditampilkan jumlah record yang ada di aplikasi SIMAIN dan jumlah record yang ada di aplikasi EMON lengkap dengan tanggal melakukan sinkronisasinya.

Cara untuk melakukan sinkronisasi cukup dengan menekan tombol [Sync] pada setiap data yang akan di sinkronkan. Terlihat pada gambar dibawah ini

| 🍪 SIM/                        | AIN        |   | Data Emon / <b>Sync Data</b> |                         |                       |                     |      |
|-------------------------------|------------|---|------------------------------|-------------------------|-----------------------|---------------------|------|
| 🙆 Dashboar                    | d          | > |                              |                         |                       |                     |      |
| 🖬 Data Emo                    | n          | ~ | Sync Data                    |                         |                       |                     |      |
| <ul> <li>Upload Da</li> </ul> | ita        |   | DATA                         | JUMLAH RECORDS (SIMAIN) | JUMLAH RECORDS (EMON) | TGL SINKRON         | AKSI |
| Sync Data                     | 1          |   | MASTER DATA                  |                         |                       |                     |      |
| 🖬 Data Reka                   | ip Bulanan | > | Unit Kerja                   | 118                     | 118                   | 2023-07-14 11:02:38 | SYNC |
| 🖬 Master Da                   | ita        | > | Program                      | 613                     | 613                   | 2023-07-13 05:15:02 | SYNC |
| Fungsi & I                    | Renstra    | > | Kegiatan                     | 3,264                   | 3,264                 | 2023-07-13 05:15:02 | SYNC |
| Im Kerja     Rencana          | Keria      | > | Output                       | 20,184                  | 20,184                | 2023-07-13 05:15:04 | SYNC |
| 🗄 Renstra &                   | Capaian    |   | Sub Output                   | 1,100                   | 1,113                 | 2023-07-13 05:15:02 | SYNC |
| 🖞 Logout                      |            |   | Komponen                     | 1,692                   | 1,700                 | 2023-07-13 05:15:11 | SYNC |
|                               |            |   | Sub Komponen                 | 5,241                   | 5,295                 | 2023-07-13 05:15:13 | SYNC |
|                               |            |   | TRANSAKSI                    |                         |                       |                     |      |
|                               |            |   | Rekap Bulanan                | 2,438                   | 2,226                 | 2023-07-13 05:15:15 | SYNC |

Gambar Menu Sync Data

#### 3.2.3. Menu Data Rekap Bulanan

Pada menu Data Rekap Bulanan ini terdapat 5 submenu diantaranya adalah Ditjen IA, Setditjen IA, Dit IHHP, Dit IMHLP, dan Dit Mimtegar. Pada masing-masing sub menu tersebut ditampilkan data tabular rekap bulanan berdasarkan kode unit kerja, nama unit kerja, nama item, plafon, saldo terpakai dan persentase ratio. Seperti pada gambar dibawah ini.

| SIMAIN             |                                                                                                    | Laporan / Rekap                                                                                                    | Bulanan                                                                                                    |                                                                                                    |                                                                                                    |                                                                                                    |                                                                                                    |
|--------------------|----------------------------------------------------------------------------------------------------|----------------------------------------------------------------------------------------------------|----------------------------------------------------------------------------------------------------|----------------------------------------------------------------------------------------------------|----------------------------------------------------------------------------------------------------|----------------------------------------------------------------------------------------------------|----------------------------------------------------------------------------------------------------|
| Dashboard          | >                                                                                                    |                                                                                                    |                                                                                                    |                                                                                                    |                                                                                                    |                                                                                                    |                                                                                                    |
| Data Emon          | >                                                                                                    | Rekap Bulanan                                                                                                    |                                                                                                    |                                                                                                    |                                                                                                    |                                                                                                    |                                                                                                    |
| Data Rekap Bulanan | ~                                                                                                    | Show 10 v entries                                                                                                    |                                                                                                    |                                                                                                    |                                                                                                    | Search:                                                                                                    |                                                                                                    |
| Ditjen IA          |                                                                                                    | KD UNIT KERJA                                                                                                    | UNIT KERJA                                                                                                    | NAMA ITEM                                                                                                    | PLAFON                                                                                                    | TERPAKAI                                                                                                    | RATIO                                                                                                    |
| Setditjen IA       |                                                                                                    |                                                                                                    | Sekretariat<br>Direktorat                                                                                                    | Honorarium Ketua Tim                                                                                                    |                                                                                                    |                                                                                                    |                                                                                                    |
| Dit. IHHP          |                                                                                                    | 0962010000                                                                                                    | Jenderal                                                                                                    | Pelaksana Kegiatan<br>(ditetapkan dengan SK Es. 1)                                                                                                    | 6,500,000.00                                                                                                    | 3,250,000.00                                                                                                    | 509                                                                                                    |
| Dit. IMHLP         |                                                                                                    |                                                                                                    | industri Agro                                                                                                    |                                                                                                    |                                                                                                    |                                                                                                    |                                                                                                    |
| Dit. Mimtegar      |                                                                                                    | 0962010000                                                                                                    | Sekretariat<br>Direktorat<br>Jenderal                                                                                                    | Honorarium Sekretaris Tim<br>Pelaksana Kegiatan                                                                                                    | 5,000,000.00                                                                                                    | 2,500,000.00                                                                                                    | 50%                                                                                                    |
| Master Data        | >                                                                                                    |                                                                                                    | Industri Agro                                                                                                    | (ditetapkan dengan SK Es. 1)                                                                                                    |                                                                                                    |                                                                                                    |                                                                                                    |
| Fungsi & Renstra   | >                                                                                                    |                                                                                                    | Sekretariat                                                                                                    | Honorarium Anggota Tim                                                                                                    |                                                                                                    |                                                                                                    |                                                                                                    |
| Tim Kerja          | >                                                                                                    | 0962010000                                                                                                    | Jenderal                                                                                                    | Pelaksana Kegiatan<br>(ditetapkan dengan SK Es. 1)                                                                                                    | 50,000,000.00                                                                                                    | 25,000,000.00                                                                                                    | 50%                                                                                                    |
| Rencana Kerja      | >                                                                                                    |                                                                                                    | induari Agro                                                                                                    |                                                                                                    |                                                                                                    |                                                                                                    |                                                                                                    |
| Renstra & Capaian  |                                                                                                    | 0962010000                                                                                                    | Sekretariat<br>Direktorat                                                                                                    | ATK dan Supply Kantor                                                                                                    | 7,800,000.00                                                                                                    | 5,345,760.00                                                                                                    | 68.5                                                                                                    |
| Logout             |                                                                                                    |                                                                                                    | Industri Agro                                                                                                    |                                                                                                    |                                                                                                    |                                                                                                    |                                                                                                    |
|                    |                                                                                                    | 0962010000                                                                                                    | Sekretariat<br>Direktorat<br>Jenderal<br>Industri Agro                                                                                                    | Penggandaan Materi                                                                                                    | 6,000,000.00                                                                                                    | 5,804,250.00                                                                                                    | 96.79                                                                                                    |
|                    | SIMAIN Dashboard Data Emon Data Rekap Bulanan Ditjen IA Sedditjen IA Dit, IHHP Dit, IMHLP Dit, Mimtegar Imskeip Renstra Kerja Renstra & Capaian Logout | SIMAIN ><br>Dashbaard ><br>Data Emon ><br>Ditjen IA ><br>Ditjen IA -<br>Dit. IHHP -<br>Dit. IHHP -<br>Dit. IMHLP -<br>Dit. IMHLP ><br>Dit. IMHLP ><br>Di | SIMAIN Laporan / Rekap Dashboard Data Emon Dita Emon Ditign IA Dit. IHHP Dit. IMHLP Dit. IMintegar Dit. Mintegar Tim Kerja Capata Renarta & Capata Lagout | SIMAIN  Dashboard  Data Emon  Dita Emon  Ditigin IA  Dit. IHIP  Dit. IMHLP  Dit. Mimtegar  Master Data  Fungsi & Renstra  Rencana Kerja  Rencana Kerja  Capout  Ditagout  Ditago | SIMAIN       Laporan / Rekap Bulanan         Dashboard       >         Data Emon       >         Data Rekap Bulanan          Ditigin IA       Show Iv minis         Dit. IHHP       -         Dit. IMHLP       -         Dit. Mintegar       -         Master Data       >         Fungsi & Ronstra       >         Rencana Korja       >         Rentra & Capaian       -         Lagout       -         Og62010000       Sekretariat<br>Direktorat<br>Jandaral<br>Industri Agro       Honorarium Ketua Tim<br>Pelaksana Kegiatan<br>(ditetapkan dengan SK Es. 1)         Pingsi & Ronstra       >         Gog62010000       Sekretariat<br>Direktorat<br>Jandaral<br>Industri Agro       Honorarium Anggota Tim<br>Pelaksana Kegiatan<br>(ditetapkan dengan SK Es. 1)         Gog62010000       Sekretariat<br>Direktorat<br>Jandaral<br>Industri Agro       Honorarium Anggota Tim<br>Pelaksana Kegiatan<br>(ditetapkan dengan SK Es. 1)         Og62010000       Sekretariat<br>Direktorat<br>Jandaral<br>Industri Agro       Honorarium Anggota Tim<br>Pelaksana Kegiatan<br>(ditetapkan dengan SK Es. 1) | SIMAIN       Laporan / Rekap Bulanan         Dashboard       >         Data Emon       >         Data Rekap Bulanan       >         Data Rekap Bulanan       >         Dita Rekap Bulanan       >         Ditgin IA       Show 10 • entries         Dit, IHHP       >         Dit, IHHP       0962010000       Sekretariat<br>Janderal       Honorarium Retua Tim<br>Pelaksana Kegiatan<br>(ditetapkan dengan SK Es. 1)       6,500,000.00         Master Data       >        0962010000       Direktorat<br>Janderal       Honorarium Sekretaria Tim<br>Pelaksana Kegiatan<br>(ditetapkan dengan SK Es. 1)       5,000,000.00         Reneana Kerja       >        0962010000       Direktorat<br>Janderal       Honorarium Anggota Tim<br>Pelaksana Kegiatan<br>(ditetapkan dengan SK Es. 1)       5,000,000.00         Direktorat<br>Janderal       Oge2010000       Direktorat<br>Janderal       Honorarium Anggota Tim<br>Pelaksana Kegiatan<br>(ditetapkan dengan SK Es. 1)       5,000,000.00         Oge2010000       Direktorat<br>Janderal       Honorarium Anggota Tim<br>Pelaksana Kegiatan<br>(ditetapkan dengan SK Es. 1)       5,000,000.00         Lagout       Oge2010000       Direktorat<br>Janderal       Honorarium Anggota Tim<br>Pelaksana Kegiatan<br>(ditetapkan dengan SK Es. 1)       5,000,000.00         Oge2010000       Direktorat<br>Janderal       Honorarium Anggota Tim<br>Pelaksana K | SIMAIN       Laporan / Rekap Bulanan         Dashoard       >         Data Emon       >         Data Rekap Bulana          Ditjen IA       Sow 10 ° entries         Ditjen IA       Sow 10 ° entries         Dit, IHHP       Od62010000       Sekretariat         Dit, IHHP       Od62010000       Sekretariat         Jonderal       Od62010000       Sekretariat         Jonderal       Honorarium Ketua Tim<br>Pelaksana Kegiatan<br>(ditetapkan dengan SK Es. 1)       6.500,000.00       3.250,000.00         Kater Data       >       Sekretariat<br>Direktorat<br>Jonderal       Honorarium Sekretaria Tim<br>Pelaksana Kegiatan<br>(ditetapkan dengan SK Es. 1)       5.000,000.00       2.500,000.00         Reneama Kerja       >       Od62010000       Direktorat<br>Jonderal<br>Jonderal<br>Jonderal       Honorarium Anggota Tim<br>Pelaksana Kegiatan<br>(ditetapkan dengan SK Es. 1)       5.000,000.00       2.500,000.00         Od62010000       Sekretariat<br>Direktorat<br>Jenderal<br>Industri Agro       Honorarium Anggota Tim<br>Pelaksana Kegiatan<br>(ditetapkan dengan SK Es. 1)       5.000,000.00       2.500,000.00         Og62010000       Direktorat<br>Jenderal<br>Jenderal<br>Jenderal<br>Jenderal<br>Jenderal<br>Jenderal<br>Jenderal<br>Jenderal<br>Jenderal<br>Jenderal<br>Jenderal<br>Jenderal<br>Jenderal       ATK dan Supply Kantor       7.800,000.0 |

Gambar Data Rekap Bulanan

#### 3.2.4. Menu Master Data

Pada menu ini terdapat beberapa submenu diantaranya Manage User, Manu Akses, Group Akses, Manage Password dan Unit Kerja

#### a. Manage User

Pada menu ini ditampilkan seluruh user yang dapat mengakses aplikasi SIMAIN ini lengkap dengan email, nama, jabatan, group akses dan status. Seperti pada gambar dibawah ini

| <b>*</b> | SIMAIN             |   | Mast   | er Data / <b>Users</b>          |                          |                                                   |            |
|----------|--------------------|---|--------|---------------------------------|--------------------------|---------------------------------------------------|------------|
| ᢙ        | Dashboard          | > |        |                                 |                          |                                                   |            |
|          | Data Emon          | > | Users  |                                 |                          |                                                   | INPUT DATA |
|          | Data Rekap Bulanan | > | Show   | 10 V entries                    |                          | Search:                                           |            |
|          | Master Data        | ~ | NO     | EMAIL                           | NAMA                     | JABATAN                                           | GROUP AKSE |
| •        | Manage User        |   | 1      | dirjen@simain.com               | DIRJEN                   |                                                   | DITJEN     |
|          | Menu Akses         |   | 2      | petugas@simain.com              | PETUGAS                  |                                                   | USER_SIMA  |
|          | Group Akses        |   | 3      | admin@simain.com                | ADMIN SIMAIN             |                                                   | ADMIN      |
| 0        | Manage Password    |   | 4      | triharyanta@gmail.com           | Tri Haryanta             | Analis Pengelola Keuangan APBN Ahli Madya         | USER_SIMA  |
|          | Unit Kerja         |   | 5      | rindypurwakartikasari@gmail.com | Rindy Purwa Kartika Sari | Analis Pengelola Keuangan APBN Ahli Muda          | USER_SIMA  |
|          | Tim Keria          | Ś | 6      | t_haryanta@kemenperin.go.id     | Tri Haryanta             | Pejabat Fungsional Analis Pengelola Keuangan APBN | USER_SIMA  |
|          | Rencana Kerja      | > | 7      | Mikris Nalle@gmail.com          | Mikris Nalle             | Pejabat Fungsional Perencana                      | USER_SIMA  |
|          | Renstra & Capaian  |   | 8      | mediarman@kemenperin.go.id      | Mediarman                | Pejabat Fungsional Analis Kebijakan               | USER_SIMA  |
| Ģ        | Logout             |   | 9      | sagiyo@kemenperin.go.id         | Sagiyo                   | Pelaksana                                         | USER_SIMA  |
|          |                    |   | 10     | ganjartridarmo@kemenperin.go.id | Ganjar Tridarmo          | Pelaksana                                         | USER_SIMA  |
|          |                    |   | Showin | g 1 to 10 of 134 entries        |                          | Previous 1 2 3 4 5                                | . 14 Next  |

Gambar Daftar User

Terdapat beberapa tombol di sebelah kanan yang bisa digunakan untuk memanage data user. Menambah data user, mengubah data user, dan menghapus data user. Tombol-tombol yang dimaksud seperti pada gambar dibawah

|        |           | INPUT DATA |
|--------|-----------|------------|
|        |           |            |
|        |           |            |
| STATUS | AKSI      |            |
| ACTIVE | UBAH DATA | HAPUS DATA |

Gambar Manage Data User

Untuk menambah user baru, tekan tombol [Input Data] kemudian akan muncul tampilan inputan seperti dibawah ini. Kemudian isi ID Karyawan, Nama, Email, Password, Jabatan, No Telp dan Group Akses. Setelah selesai tekan tombol [Simpan] untuk menyimpan data yang sudah di input kedalam database.

| Master Dat   | a / Users           |
|--------------|---------------------|
| Form Input   |                     |
| ID KARYAWAN  |                     |
| NAMA         |                     |
| EMAIL        |                     |
| PASSWORD     |                     |
| JABATAN      |                     |
| NO TELEPON   |                     |
| GROUP AKSES  | Pilih Group Akses * |
| STATUS AKTIF |                     |
|              | SIMPAN KEMBALI      |

Gambar Form Tambah Data User

Jika terdapat kesalahan atau perubahan data user, tersedia tombol [Edit Data] untuk mengubah data sesuai dengan yang diinginkan seperti pada gambar dibawah ini. Apabila data sudah disesuaikan bisa menyimpan data yang baru ke dalam database dengan menekan tombol [Simpan]

| Master Data / Users |                                           |  |  |  |  |  |
|---------------------|-------------------------------------------|--|--|--|--|--|
|                     |                                           |  |  |  |  |  |
| Form Edit           |                                           |  |  |  |  |  |
| ID KARYAWAN         | 0                                         |  |  |  |  |  |
| NAMA                | Tri Haryanta                              |  |  |  |  |  |
| EMAIL               | triharyanta@gmail.com                     |  |  |  |  |  |
| PASSWORD            |                                           |  |  |  |  |  |
| JABATAN             | Analis Pengelola Keuangan APBN Ahli Madya |  |  |  |  |  |
| NO TELEPON          |                                           |  |  |  |  |  |
| GROUP AKSES         |                                           |  |  |  |  |  |
| STATUS AKTIF        | Pilih Group<br>Akses<br>ADMIN             |  |  |  |  |  |
|                     | USER_SIMAIN                               |  |  |  |  |  |
|                     |                                           |  |  |  |  |  |

Gambar Form Ubah Data User

#### b. Menu Akses

Menu ini digunakan untuk memanage menu yang ada pada aplikasi SIMAIN. Tampilan awal pada menu ini terdapat daftar menu, parent, url, urutan, status dan aksi. Seperti pada gambar dibawah ini

| Master Data / Menu Akses                                                                            |                           |                    |                      |        |        |                      |  |
|----------------------------------------------------------------------------------------------------|---------------------------|--------------------|----------------------|--------|--------|----------------------|--|
| Menu A                                                                                              | Menu Akses                |                    |                      |        |        |                      |  |
| Show 10                                                                                             | Show 10 v entries Search: |                    |                      |        |        |                      |  |
| NO                                                                                                  | NAMA MENU                 | PARENT             | URL                  | URUTAN | STATUS | AKSI                 |  |
| 1                                                                                                   | Dashboard                 |                    | home                 | 1      | AKTIF  | UBAH DATA HAPUS DATA |  |
| 2                                                                                                   | Master Data               |                    | #                    | 4      | AKTIF  | UBAH DATA HAPUS DATA |  |
| 3                                                                                                   | Manage User               | Master Data        | manage-user          | 1      | AKTIF  | UBAH DATA HAPUS DATA |  |
| 4                                                                                                   | Menu Akses                | Master Data        | menu                 | 2      | AKTIF  | UBAH DATA HAPUS DATA |  |
| 5                                                                                                   | Group Akses               | Master Data        | group                | 3      | AKTIF  | UBAH DATA HAPUS DATA |  |
| 6                                                                                                   | Upload Data               | Data Emon          | upload-data          | 3      | AKTIF  | UBAH DATA HAPUS DATA |  |
| 7                                                                                                   | Sync Data                 | Data Emon          | sync-emon            | 4      | AKTIF  | UBAH DATA HAPUS DATA |  |
| 8                                                                                                   | Data Rekap Bulanan        |                    | #                    | 3      | AKTIF  | UBAH DATA HAPUS DATA |  |
| 9                                                                                                   | Unit Kerja                | Master Data        | unit-kerja           | 4      | AKTIF  | UBAH DATA HAPUS DATA |  |
| 10                                                                                                  | Ditjen IA                 | Data Rekap Bulanan | rekap-bulanan-data/1 | 1      | AKTIF  | UBAH DATA HAPUS DATA |  |
| Showing 1 to 10 of 40 entries         Previous         1         2         3         4         Next |                           |                    |                      |        |        |                      |  |

#### Gambar Daftar Menu Akses

Untuk menambahkan menu akses, tekan tombol [Input Data] yang ada di pojok kanan atas, kemudian akan muncul form inputan seperti dibawah ini. Kemudian tekan tombol [Simpan] ketika data yang diinputkan sudah lengkap

| Master Dat    | a / Menu Akses |
|---------------|----------------|
| Form Input    |                |
| PARENT        | Top *          |
| NAMA MENU     |                |
| URL           |                |
| ICON          |                |
| URUTAN POSISI |                |
| STATUS        | Aktif *        |
|               | SIMPAN KEMBALI |
|               |                |

Gambar Form Tambah Menu Akses

Untuk mengubah data pada menu akses, klik tombol [Ubah Data] kemudian sesuaikan data yang akan diubah. Setelah itu tekan tombol [Simpan] untuk menyimpan perubahan kedalam database

| Master Dat    | a / Group Akses                      |
|---------------|--------------------------------------|
| Form Edit     |                                      |
| PARENT        | Top *                                |
| NAMA MENU     | Dashboard                            |
| URL           | home                                 |
| ICON          | menu-icon tf-icons bx bx-home-circle |
| URUTAN POSISI | 1                                    |
| STATUS        | Aktif *                              |
|               | SIMPAN KEMBALI                       |
|               |                                      |

Gambar Form Ubah Menu Akses

#### c. Group Akses

Menu ini digunakan untuk menentukan group akses dari masingmasing user. Group akses akan menentukan menu dan submenu apa saja yang bisa diakses oleh user tersebut. Tampilan dari menu group akses berupa daftar Nama Group, Kererangan, Status, dan Aksi, dapat dilihat dari gambar dibawah ini.

| Master Data / Group Akses |                |                   |        |                      |  |
|---------------------------|----------------|-------------------|--------|----------------------|--|
| Group Aks                 | es             |                   |        | INPUT DATA           |  |
| Show 10 V                 | entries        |                   |        | Search:              |  |
| NO                        | NAMA GROUP     | KETERANGAN        | STATUS | AKSI                 |  |
| 1                         | ADMIN          | ADMINISTRATOR     | AKTIF  | UBAH DATA HAPUS DATA |  |
| 2                         | USER_SIMAIN    | USER PETUGAS      | AKTIF  | UBAH DATA HAPUS DATA |  |
| 3                         | DITJEN         | USER DITJEN       | AKTIF  | UBAH DATA HAPUS DATA |  |
| 4                         | SUPERADMIN     | SUPERADMIN        | AKTIF  | UBAH DATA HAPUS DATA |  |
| 5                         | KETUA          | KETUA TIM KERJA   | AKTIF  | UBAH DATA HAPUS DATA |  |
| 6                         | ANGGOTA        | ANGGOTA TIM KERJA | AKTIF  | UBAH DATA HAPUS DATA |  |
| Showing 1 to              | 6 of 6 entries | Previous 1 Next   |        |                      |  |

Gambar Daftar Group Akses

Untuk menambahkan group akses baru, tekan tombol [Input Data] yang terdapat di pojok kanan atas. Kemudian akan diarahkan pada form inputan group akses dan diminta untuk melengkapi isian berupa Nama Group, Keterangan dan Status. Seperti pada gambar berikut ini.

| Master Dat | a / Group Akses |
|------------|-----------------|
| Form Input | Kembali         |
| NAMA GROUP |                 |
| KETERANGAN |                 |
| STATUS     | Aktif -         |
|            | SIMPAN KEMBALI  |

Gambar Form Tambah Group Akses

Untuk mengubah data group akses, pilih Nama Group yang akan dirubah kemudian tekan tombol [Ubah Data]. Kemudian sesuaikan Nama Group, Keterangan dan Status. Di bagian bawah, terdapat menu akses yang dapat disesuaikan beserta akses yang diberikan kepada group tersebut (List, Add, Edit, Delete)

- List : hanya dapat melihat menu dan submenu
- Add : dapat menambahkan data pada menu dan submenu tertentu
- Edit : dapat mengubah data pada menu dan submenu tertentu
- Delete : dapat menghapus data pada menu dan submenu tertentu

| m Edit                                                 |                                                                                                    |
|--------------------------------------------------------|----------------------------------------------------------------------------------------------------|
| A GROUP                                                |                                                                                                    |
|                                                        |                                                                                                    |
| RANGAN USER PETUGAS                                    |                                                                                                    |
| US Aktif -                                             |                                                                                                    |
| SIMPAN                                                 |                                                                                                    |
| nu Akses / USER_SIMAIN                                 |                                                                                                    |
| Dashboard                                              |                                                                                                    |
| Realisasi Anggaran     Reacone Karia                   | Access :      List      Add      Edit      Delete                                                                 |
| Data Emon                                              | Access : 🔮 LIST 🔿 Add 🔿 Edit 🔾 Delete                                                                             |
| Upload Data                                            | Access : O List O Add 🖲 Edit O Delete                                                                             |
| Sync Data                                              | Access : O List O Add   Edit O Delete                                                                             |
| 🔽 Data Rekap Bulanan                                   |                                                                                                    |
| Ditjen IA                                              | Access : $\bigcirc$ List $\bigcirc$ Add $\circledast$ Edit $\bigcirc$ Delete                                      |
| 🗹 Setditjen IA                                         | Access : 🔿 List 🔿 Add 💌 Edit 🔿 Delete                                                                             |
| Dit. IHHP                                              | Access : 🔿 List 🔿 Add 🖲 Edit 🔿 Delete                                                                             |
| ☑ Dit. IMHLP                                           | Access : O List O Add   Edit O Delete                                                                             |
| Dit. Mimtegar                                          | Access : O List O Add 🖲 Edit O Delete                                                                             |
| Master Data                                            | Access + A List O Add O Edit O Balata                                                                             |
| Manage User     Manage User                            | Access :  List  Add  Edit  Delete                                                                                 |
| Group Akses                                            | Access : • List O Add O Edit O Delete                                                                             |
| □ Unit Keria                                           | Access : • List O Add O Edit O Delete                                                                             |
| Manage Password                                        | Access : ● List ○ Add ○ Edit ○ Delete                                                                             |
| 🔽 Fungsi & Renstra                                     |                                                                                                    |
| 🗹 Fungsi                                               | Access : $\bigcirc$ List $\bigcirc$ Add $\circledast$ Edit $\bigcirc$ Delete                                      |
| 🗹 Tag Renstra                                          | Access : O List O Add 🖲 Edit O Delete                                                                             |
| 🗹 Terhapus                                             | Access : 🔿 List 🔿 Add 🖲 Edit 🔿 Delete                                                                             |
| Announcement                                           | Access : O List O Add   Edit O Delete                                                                             |
| ☑ File & Data                                          | Access : ○ List ○ Add ● Edit ○ Delete                                                                             |
| <ul> <li>Im Kerja</li> <li>Manago Tim Korja</li> </ul> |                                                                                                    |
| I anoran Tim Kerja                                     | Access : $\blacksquare$ List $\bigcirc$ Add $\bigcirc$ Edit $\bigcirc$ Delete                                     |
| <ul> <li>Histori Tim Kerja</li> </ul>                  | Access : • List O Add O Edit O Delete                                                                             |
| 🗆 Rencana Kerja                                        |                                                                                                    |
| 🗆 Manage Rencana Kerja                                 | Access : 🖲 List 🔿 Add 🔿 Edit 🔿 Delete                                                                             |
| Import Rencana Kerja                                   | Access : ● List ○ Add ○ Edit ○ Delete                                                                             |
| 🗆 Histori Rencana Kerja                                | Access : ${	ilde{	extbf{e}}}$ List ${	ilde{	extbf{o}}}$ Add ${	ilde{	extbf{c}}}$ Edit ${	ilde{	extbf{o}}}$ Delete |
| 🗆 Program                                              | Access : $ullet$ List $\bigcirc$ Add $\bigcirc$ Edit $\bigcirc$ Delete                                            |
| 🗆 Kegiatan                                             | Access : ${ullet}$ List ${igcarrow}$ Add ${igcarrow}$ Edit ${igcarrow}$ Delete                                    |
| □ KRO                                                  | Access : <ul> <li>List O Add O Edit O Delete</li> </ul>                                                           |
| RO                                                     | Access :   List  Add  Edit  Delete                                                                                |
| U Renstra & Capalan                                    | Access :      List      Add      Edit      Delete                                                                 |
| Change Password                                        | Access : 🔾 List 🔾 Add 🖲 Edit 🔾 Delete                                                                             |

Gambar Form Ubah Group User

#### d. Manage Password

Menu ini digunakan untuk mengelola seluruh data password user pada aplikasi SIMAIN. Tampilan menu ini adalah list email dan nama user, dapat dilihat pada gambar dibawah ini.

| Mas  | Master Data / Manage Password |              |                 |  |  |  |  |
|------|-------------------------------|--------------|-----------------|--|--|--|--|
| Mana | ge Password                   |              |                 |  |  |  |  |
| NO   | EMAIL                         | NAMA         | AKSI            |  |  |  |  |
| 1    | dirjen@simain.com             | DIRJEN       | Change Password |  |  |  |  |
| 2    | petugas@simain.com            | PETUGAS      | Change Password |  |  |  |  |
| 3    | admin@simain.com              | ADMIN SIMAIN | Change Password |  |  |  |  |
| 4    | triharyanta@gmail.com         | Tri Haryanta | Change Password |  |  |  |  |

Gambar Manage Password

Untuk mengubah password login, pilih nama user yang akan diubah kemudian klik tombol [Change Password]. Isi password login yang baru kemudian tekan tombol [Simpan] seperti pada gambar dibawah ini

| Master Data / Password Lo | gin               |   |
|---------------------------|-------------------|---|
| Form Edit                 |                   |   |
| EMAIL                     | dirjen@simain.com |   |
| NAMA                      | DIRJEN            |   |
| PASSWORD LOGIN            |                   | 8 |
|                           | SIMPAN            |   |

Gambar Form Ubah Password Login

#### e. Unit Kerja

Menu ini digunakan untuk melihat daftar unit kerja pada Direktorat Jenderal Industri Agro. Kode level eselon dapat dipilih sesuai kebutuhan dan akan ditampilkan dalam bentuk data tabular yang berisi Kode Unit Kerja, Kode Level Eselon, Uraian dan Singkatan. Seperti pada gambar dibawah ini

| Master Data / Unit Kerja       |                |                                                                       |                                         |
|--------------------------------|----------------|-----------------------------------------------------------------------|-----------------------------------------|
| Unit Kerja                     |                |                                                                       |                                         |
| KODE LEVEL ESLON               |                |                                                                       |                                         |
| Show 10 v entries              |                |                                                                       | Search:                                 |
| KD UNIT KERJA                  | KD LEVEL ESLON | URAIAN                                                                | SINGKATAN                               |
| 0962000000                     | 1A             | Direktorat Jenderal Industri<br>Agro                                  | Ditjen IA                               |
| 0962010000                     | 2A             | Sekretariat Direktorat<br>Jenderal Industri Agro                      | Setditjen IA                            |
| 0962020000                     | 2A             | Direktorat Industri Hasil<br>Hutan dan Perkebunan                     | Dit. IHHP                               |
| 0962030000                     | 2A             | Direktorat Industri Makanan,<br>Hasil Laut, dan Perikanan             | Dit. IMHLP                              |
| 0962040000                     | 2A             | Direktorat Industri Minuman,<br>Hasil Tembakau, dan Bahan<br>Penyegar | Dit. Mintegar                           |
| 0962010100                     | ЗА             | Bagian Program, Evaluasi,<br>dan Pelaporan                            | Bag Program, Evaluasi, dan<br>Pelaporan |
| 0962010200                     | ЗА             | Bagian Hukum dan Kerja<br>Sama                                        | Bag Hukum dan Kerja Sama                |
| 0962010300                     | ЗА             | Bagian Keuangan                                                       | Bag Keuangan                            |
| 0962010400                     | ЗА             | Bagian Umum                                                           | Bag Umum                                |
| 0962011100                     | ЗА             | Bagian Program dan Kerja<br>Sama                                      | Bag. Program dan Kerja<br>Sama          |
| Showing 1 to 10 of 118 entries |                | Previous 1 2                                                          | 3 4 5 12 Next                           |

#### Gambar Daftar Unit Kerja

#### 3.2.5. Menu Tim Kerja

Pada menu ini terdapat 3 submenu diantaranya adalah Manage Tim Kerja, Laporan Tim Kerja, dan History Tim Kerja

#### a. Manage Tim Kerja

Menu ini menampilkan daftar tim kerja pada Direktorat Jenderal Industri Agro dengan data tabular unit kerja, nama tim kerja, terakhir update, uraian tugas, keanggotaan tim kerja, dan jabatannya. Dapat dilihat pada gambar dibawah ini

| aftar | Tim Kerja                                     |                    |                 | UPLOAD LAPORAN TAMBAH D                                                                                     |
|-------|-----------------------------------------------|--------------------|-----------------|----------------------------------------------------------------------------------------------------|
| how 1 | 10 V entries                                  |                    |                 | Search:                                                                                                    |
| NO    | UNIT KERJA                                    | NAMA TIM KERJA     | TERAKHIR UPDATE | URAIAN TUGAS                                                                                                |
| 1     | Sekretariat Direktorat Jenderal Industri Agro | Tim Kerja Keuangan | Oktober 2023    | 1. Menyusun Laporan Keuangan Triv<br>2. Menyusun Laporan Keuangan Ser<br>3. Pemantauan dan Evaluasi serta M |
| 2     | Sekretariat Direktorat Jenderal Industri Agro | Tes Tim Kerja      | November 2024   | 1. Tugas 1<br>2. Tugas 2<br>3. Tugas 3                                                                      |

Gambar Daftar Tim Kerja

Terdapat beberapa tombol di sebelah kanan yang bisa digunakan untuk memanage data tim kerja. Menambah data tim kerja, mengubah data tim kerja, menghapus data tim kerja, dan mengupload laporan yang dihasilkan oleh masing-masing tim kerja. Tombol-tombol yang dimaksud seperti pada gambar dibawah

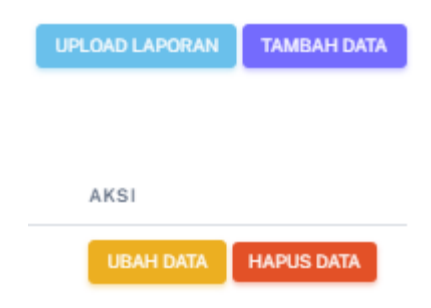

Gambar Manage Data Tim Kerja

Untuk menambah tim kerja baru, tekan tombol [Input Data] kemudian akan muncul tampilan inputan seperti dibawah ini. Kemudian isi unit kerja, nama tim kerja, tanggal dibentuknya tim kerja. Dapat dilihat pada gambar dibawah ini

| Tim Kerja / <b>Tamba</b> | h Tim Kerja      |         |         |                |
|--------------------------|------------------|---------|---------|----------------|
|                          |                  |         |         |                |
| Form Input               |                  |         |         |                |
| UNIT KERJA               | Pilih Unit Kerja | *       |         |                |
| NAMA TIM KERJA           |                  |         |         |                |
| TERAKHIR UPDATE          | Pilih Tahun 👻    | Pilih B | ulan 👻  |                |
| URAIAN TUGAS             |                  |         |         |                |
|                          |                  |         |         | Tambah Tugas   |
| KEANGGOTAAN              | NAMA             | POSISI  | JABATAN | AKSI           |
|                          |                  |         |         | Tambah Anggota |
|                          | SIMPAN           | KEMBALI |         |                |
|                          |                  |         |         |                |

Gambar Form Tambah Tim Kerja

Pada isian uraian tugas, tekan tombol [Tambah Tugas]. Kemudian isi uraian tugas yang ada pada tim kerja tersebut. Jika uraian tugas yang ada pada tim kerja tersebut lebih dari satu, maka bisa menekan kembali tombol [Tambah Tugas] dan mengisi kembali uraian tugas berikutnya. Jika sudah selesai tekan tombal [Tambah]

| Tim Kerja / <b>T</b> | Tambah Uraian | Tugas   |             | ×              |
|----------------------|---------------|---------|-------------|----------------|
| Form Input           | URAIAN TUGAS  |         |             | _              |
| UNIT KERJA           |               |         |             |                |
| NAMA TIM KERJA       |               |         |             |                |
| TERAKHIR UPDATE      |               |         | Batal Tamba | ah             |
| URAIAN TUGAS         |               |         |             |                |
|                      |               |         |             | Tambeh Tugas   |
| KEANGGOTAAN          | NAMA          | POSISI  | JABATAN     | AKSI           |
|                      |               |         |             | Tambah Anggota |
|                      | SIMPAN        | KEMBALI |             |                |

Gambar Tambah Uraian Tugas Tim Kerja

Pada isian keanggotaan, pilih tombol [Tambah Anggota] kemudian akan muncul form isian tambah anggota dan isi Nama Anggota serta Posisinya kemudian tekan tombol [Tambah]. Jika anggota yang ada pada tim kerja tersebut lebih dari satu, maka bisa menekan kembali tombol [Tambah Anggota] dan mengisi kembali anggota berikutnya. Jika sudah selesai tekan tombal [Tambah].

| Tim Kerja / T                   | Tambah Anggota               |              | ×                    |
|---------------------------------|------------------------------|--------------|----------------------|
| Form Input                      | NAMA ANGGOTA                 |              |                      |
| UNIT KERJA                      | Pilih Anggota POSISI ANGGOTA |              |                      |
| NAMA TIM KERJA                  | Pilih Posisi                 |              |                      |
| TERAKHIR UPDATE<br>URAIAN TUGAS |                              | Batal Tambah |                      |
| KEANGGOTAAN                     | NAMA POSISI                  | JABATAN      | Tambah Tugas<br>AKSI |
|                                 | SIMPAN KEMBALI               |              | Tambah Anggota       |

Gambar Tambah Anggota Tim Kerja

Pada menu ini juga dapat digunakan untuk mengupload laporan tim kerja berdasarkan uraian tugas yang telah di inputkan dengan menekan tombol [Upload Laporan]. Setelah itu akan muncul form inputan kelengkapan untuk upload laporan. Setelah selesai diisi kemudian tekan tombol [Simpan]

| Tim Kerja / <b>Tan</b> | nbah Tim Kerja             |
|------------------------|----------------------------|
| Form Input             |                            |
| TIM KERJA              | Pilih Tim Kerja 👻          |
| URAIAN TUGAS           | Pilih Uraian Tugas -       |
| AKSES LAPORAN          | Public *                   |
| NAMA LAPORAN           |                            |
| FILE LAPORAN           | Choose File No file chosen |
|                        | SIMPAN KEMBALI             |

Gambar Form Tambah Laporan

Keterangan :

- Akses Laporan Public : bisa dilihat oleh seluruh tim kerja
- Akses Laporan Private : hanya bisa diakses oleh tim kerja tersebut

#### b. Laporan Tim Kerja

Menu ini digunakan untuk melihat file-file laporan yang sudah di upload oleh tim kerja yang sama, atau tim kerja lain yang status akses laporannya adalah public. Data yang tersedia diantaranya adalah nama tim kerja, uraian tugas, nama laporan, tanggal upload laporan dan tombol [Lihat Laporan]. Dapat dilihat pada gambar di bawah ini.

| Tim Ke  | erja / Laporan Tim  | Kerja                                          |                                        |                     |                 |
|---------|---------------------|------------------------------------------------|----------------------------------------|---------------------|-----------------|
| Laporar | n Tim Kerja         |                                                |                                        |                     |                 |
| Show 10 | entries             |                                                |                                        | Search:             |                 |
| NO      | NAMA TIM KERJA      | URAIAN TUGAS                                   | NAMA LAPORAN                           | TGL UPLOAD          | AKSI            |
| 1       | Tim Kerja Keuangan  | Menyusun Laporan Keuangan Triwulan             | Laporan Keuangan Triwulan 1 Tahun 2023 | 01/11/2023 15:17:24 | LIHAT LAPORAN   |
| 2       | Tim Kerja Keuangan  | Menyusun Laporan Keuangan Semester dan Tahunan | Tes Uraian                             | 02/11/2023 11:10:12 | LIHAT LAPORAN   |
| 3       | Tim Kerja Keuangan  | Menyusun Laporan Keuangan Semester dan Tahunan | Semester 2                             | 02/11/2023 11:15:50 | LIHAT LAPORAN   |
| 4       | Tim Kerja Keuangan  | Menyusun Laporan Keuangan Semester dan Tahunan | Semester 2 Revisi 1                    | 02/11/2023 11:17:49 | LIHAT LAPORAN   |
| Showing | 1 to 4 of 4 entries |                                                |                                        |                     | Previous 1 Next |

Gambar Daftar Laporan Tim Kerja

Jika ingin melihat laporan yang sudah diupload oleh tim kerja, tekan tombol [Lihat Laporan], kemudian akan tampil laporan yang di upload oleh tim kerja tersebut

#### c. Histori Tim Kerja

Menu ini merupakan list aktifitas atau aksi yang dilakukan oleh user terhadap data yang ada pada tim kerja. Tampilannya berupa data tabular yang berisi nama user, email user, aksi yang dilakukan, dilakukan pada tanggal dan jam berapa, nama tim kerja dan unit kerjanya. Seperti pada gambar dibawah ini

| Tim Kerja / <b>Ti</b> | m Kerja Histori     |                     |                    |                                                                 |              |
|-----------------------|---------------------|---------------------|--------------------|-----------------------------------------------------------------|--------------|
| Tim Kerja Histor      | i                   |                     |                    |                                                                 |              |
|                       |                     |                     |                    | Search:                                                         |              |
| AIL USER              | AKSI DILAKUKAN      | DILAKUKAN PADA      | NAMA TIM KERJA     | UNIT KERJA                                                      | AKSI         |
| min@simain.com        | Mengubah Tim Kerja  | 2023-09-07 08:46:35 | Tim Kerja Keuangan | Sekretariat Direktorat Jenderal Industri Agro                   | LIHAT DETAIL |
| nin@simain.com        | Menambah Tim Kerja  | 2023-09-28 09:24:35 | tes                | Direktorat Industri Minuman, Hasil Tembakau, dan Bahan Penyegar | LIHAT DETAIL |
| nin@simain.com        | Mengubah Tim Kerja  | 2023-09-07 08:46:35 | Tim Kerja Keuangan | Sekretariat Direktorat Jenderal Industri Agro                   | LIHAT DETAIL |
| nin@simain.com        | Mengubah Tim Kerja  | 2023-09-28 09:24:35 | tes                | Direktorat Industri Minuman, Hasil Tembakau, dan Bahan Penyegar | LIHAT DETAIL |
| nin@simain.com        | Mengubah Tim Kerja  | 2023-09-28 09:24:35 | tes                | Direktorat Industri Minuman, Hasil Tembakau, dan Bahan Penyegar | LIHAT DETAIL |
| nin@simain.com        | Mengubah Tim Kerja  | 2023-09-07 08:46:35 | Tim Kerja Keuangan | Sekretariat Direktorat Jenderal Industri Agro                   | LIHAT DETAIL |
| nin@simain.com        | Menghapus Tim Kerja | 2023-09-28 09:24:35 | tes                | Direktorat Industri Minuman, Hasil Tembakau, dan Bahan Penyegar | LIHAT DETAIL |
| nin@simain.com        | Mengubah Tim Kerja  | 2023-09-07 08:46:35 | Tim Kerja Keuangan | Sekretariat Direktorat Jenderal Industri Agro                   | LIHAT DETAIL |
| nin@simain.com        | Menambah Tim Kerja  | 2023-11-02 11:08:27 | tes                | Sekretariat Direktorat Jenderal Industri Agro                   | LIHAT DETAIL |
| nin@simain.com        | Menghapus Tim Kerja | 2023-11-02 11:08:27 | tes                | Sekretariat Direktorat Jenderal Industri Agro                   | LIHAT DETAIL |
|                       |                     |                     |                    | Previous 1 2 Next                                               |              |
| 4                     |                     |                     |                    |                                                                 | ۱.           |

Gambar Daftar Histori Tim Kerja

Untuk melihat detail perubahan yang ada pada tim kerja tersebut, tekan tombol [Lihat Detail]. Maka akan ditampilkan detail perubahanperubahan yang sudah dilakukan seperti gambar dibawah ini

| Tim Kerja / <b>Histo</b> | ori Tim Kerja                        |                                                                                            |                                                 |    |                |                                            |                                    |                                                 |    |
|--------------------------|--------------------------------------|--------------------------------------------------------------------------------------------|-------------------------------------------------|----|----------------|--------------------------------------------|------------------------------------|-------------------------------------------------|----|
| Detail Histori           |                                      |                                                                                            |                                                 |    |                |                                            |                                    |                                                 |    |
| AKSI DILAKUKAN           | Mengub                               | ah Tim Kerja                                                                               |                                                 |    |                |                                            |                                    |                                                 |    |
| NAMA USER                | ADMIN S                              | SIMAIN                                                                                     |                                                 |    |                |                                            |                                    |                                                 |    |
| EMAIL USER               | admin@:                              | simain.com                                                                                 |                                                 |    |                |                                            |                                    |                                                 |    |
|                          |                                      |                                                                                            |                                                 |    |                |                                            |                                    |                                                 |    |
| Data Sebelum             |                                      |                                                                                            |                                                 |    | Data Setelah   |                                            |                                    |                                                 |    |
| UNIT KERJA               | 0962010000 - Sek                     | kretariat Direktor                                                                         | at Jenderal Industri Agro                       |    | UNIT KERJA     | 0962010000 - Sek                           | retariat Direktor                  | at Jenderal Industri Agro                       |    |
| NAMA TIM KERJA           | Tim Kerja Keuang                     | an                                                                                         |                                                 |    | NAMA TIM KERJA | Tim Kerja Keuangan                         |                                    |                                                 |    |
| URAIAN TUGAS             | 1. Menyusun Lapo<br>2. Menyusun Lapo | 1. Menyusun Laporan Keuangan Triwulan<br>2. Menyusun Laporan Keuangan Semester dan Tahunan |                                                 |    | URAIAN TUGAS   | 1. Menyusun Lapo<br>2. Menyusun Lapo<br>3. | ran Keuangan Ti<br>oran Keuangan S | riwulan<br>emester dan Tahunan                  |    |
| KEANGGOTAAN              | NAMA                                 | POSISI                                                                                     | JABATAN                                         | 10 | KEANGGOTAAN    | NAMA                                       | POSISI                             | JABATAN                                         | // |
|                          | Tri Haryanta                         | Ketua                                                                                      | Analis Pengelola<br>Keuangan APBN Ahli<br>Madya |    |                | Tri Haryanta                               | Ketua                              | Analis Pengelola<br>Keuangan APBN Ahli<br>Madya |    |
|                          | Rindy Purwa<br>Kartika Sari          | Anggota                                                                                    | Analis Pengelola<br>Keuangan APBN Ahli<br>Muda  |    |                | Rindy Purwa<br>Kartika Sari                | Anggota                            | Analis Pengelola<br>Keuangan APBN Ahli<br>Muda  |    |
| _                        |                                      |                                                                                            |                                                 |    |                |                                            |                                    |                                                 |    |

Gambar Detail Histori Tim Kerja

#### 3.2.6. Menu Rencana Kerja

Menu ini digunakan untuk segala sesuatu yang berhubungan dengan rencana kerja. Beberapa sub menu yang terdapat pada menu ini diantaranya adalah Manage Tim Kerja, Import Rencana Kerja, History Rencana Kerja, Program, Kegiatan, KRO, RO, dan KAK & RAB.

#### a. Manage Rencana Kerja

Menu ini menampilkan seluruh daftar kerja yang ada pada Direktorat Jenderal Industri Agro mulai dari Tahun Anggaran, Komponen, Harga, Program, Kegiatan, KRO, dan RO.

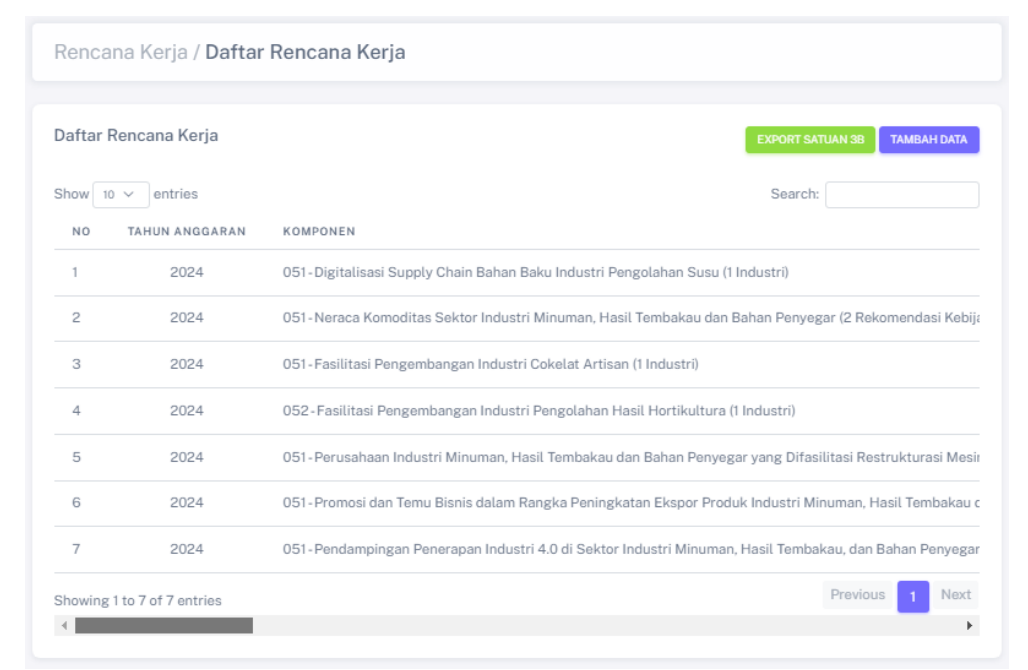

#### Gambar Daftar Rencana Kerja

Terdapat beberapa tombol di sebelah kanan yang bisa digunakan untuk memanage data rencana kerja. Menambah data rencana kerja, mengubah data rencana kerja, menghapus data rencana kerja, dan mengupload Satuan 3B yang dihasilkan oleh input rencana kerja. Tomboltombol yang dimaksud seperti pada gambar dibawah

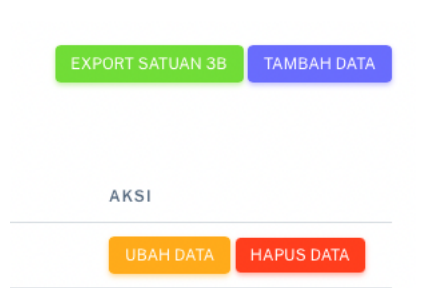

Gambar Manage Data Rencana Kerja

Untuk menambah tim rencana baru, tekan tombol [Tambah Data] kemudian akan muncul tampilan inputan seperti dibawah ini. Kemudian isi seluruh field yang ada, setelah itu tekan tombol [Simpan]. Dapat dilihat pada gambar dibawah ini

| Rencana Kerja / <b>Ta</b> | mbah Rencana Kerja |
|---------------------------|--------------------|
| Form Input                |                    |
| TAHUN ANGGARAN            | 2024 -             |
| UNIT KERJA                | Pilih Unit Kerja 👻 |
| KODE KOMPONEN             |                    |
| NAMA KOMPONEN             |                    |
| LATAR BELAKANG            |                    |
|                           | li li              |
| NAULUT                    |                    |
|                           | ĥ                  |
| RUANG LINGKUP             |                    |
|                           | li                 |
| MANFAAT                   |                    |
|                           |                    |
| LOKASI (KAB/KOTA)         |                    |
| HARGA                     |                    |
| KETERANGAN                |                    |

| PROGRAM  | Pilih Program *  |
|----------|------------------|
| KEGIATAN | Pilih Kegiatan - |
| KRO      | Pilih KRO -      |
| RO       | Pilih RO 👻       |
|          | SIMPAN KEMBALI   |
|          |                  |

Gambar Form Tambah Rencana Kerja

Untuk mengubah data yang ada pada Rencana Kerja, tekan tombol [Ubah Data] pada komponen yang akan di ubah. Setelah itu akan muncul form, kemudian sesuaikan data yang akan di ubah lalu tekan tombol [Simpan]

| Rencana Kerja /   | Ubah Rencana Kerja                                                                                                    |
|-------------------|----------------------------------------------------------------------------------------------------|
| Form Input        |                                                                                                    |
| TAHUN ANGGARAN    | 2024 *                                                                                                    |
| UNIT KERJA        | Direktorat Industri Minuman, Hasil Tembakau, dan Bahan Penyegar 👻                                                                                                    |
| KODE KOMPONEN     | 051                                                                                                    |
| NAMA KOMPONEN     | Fasilitasi Pengembangan Industri Cokelat Artisan (1 Industri)                                                                                                    |
| LATAR BELAKANG    | "-Industri kakao merupakan indutri yang erat kaitannya dengan sektor hulu dengan<br>berbahan baku dari alam. Sumber bahan baku industri ini bergantung kepada para<br>petani yang menghasilkan kakao. Rantai perdagangan komoditi kakao melibatkan |
| MAULUT            | <ul> <li>Meningkatkan jumlah industri cokelat artisan melalui edukasi dan business<br/>matching.</li> <li>Membantu pelaku industri cokelat artisan dalam menerapkan konsep traceability.</li> </ul>                                                |
| RUANG LINGKUP     | "-Fasilitasi penyiapan enterpreneur industri cokelat artisan<br>-Fasilitasi Bimbingan Teknis dengan industri cokelat<br>-Fasilitasi penerapan sistem traceability industri cokelat artisan"                                                        |
| MANFAAT           |                                                                                                    |
| LOKASI (KAB/KOTA) | Pusat                                                                                                    |
| HARGA             | 200000000                                                                                                    |
| KETERANGAN        | Inisiatif Kegiatan Baru                                                                                                    |

| PROGRAM  | 019.EC - Program Nilai Tambah dan Daya Saing Industri 👻                              |
|----------|--------------------------------------------------------------------------------------|
| KEGIATAN | 6045 - Penumbuhan Industri, Substitusi Impor, dan Hilirisasi Industri Agro 👻         |
| KRO      | QDI-Fasilitasi dan Pembinaan Industri 👻                                              |
| RO       | 001 - Fasilitasi Pengembangan Industri Minuman, Hasil Tembakau, dan Bahan Penyegar 👻 |
|          | SIMPAN KEMBALI                                                                       |

Gambar Form Ubah Rencana Kerja

Daftar Rencana Kerja yang ada pada menu ini dapat diubah menjadi bentuk Satuan 3B dengan menekan tombol [Export Satuan 3B] sehingga muncul data excel seperti di bawah ini.

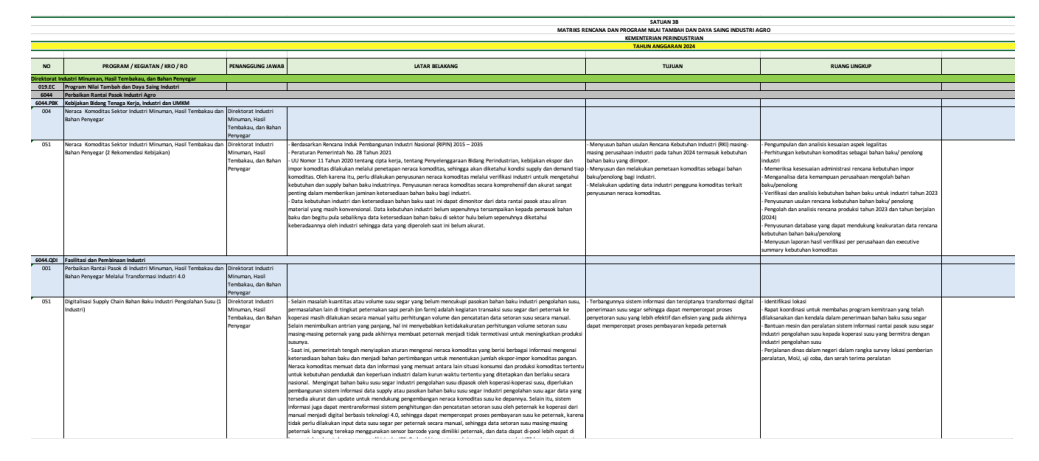

Gambar File Satuan 3B

#### b. Import Rencana Kerja

Menu ini digunakan untuk menggenerate rencana kerja yang dihasilkan oleh aplikasi Krisna menjadi bentuk Satuan 3B. Tampilan menu ini berupa data tabular yang berisi Tahun Anggaran, Tahap Penganggaran, Tanggal Laporan Renja, Komponen, Harga, Unit Kerja, Program, Kegiatan, KRO, dan RO.

| Renca   | na Kerja / <b>Import</b> | Rencana Kerja      |                   |                                                                                                    |
|---------|--------------------------|--------------------|-------------------|----------------------------------------------------------------------------------------------------|
| Import  | Rencana Kerja            |                    |                   | EXPORT SATUAN 3B MAPORT RENA                                                                        |
| Show 10 | entries                  |                    |                   | Search:                                                                                             |
| NO      | TAHUN ANGGARAN           | TAHAP PENGANGGARAN | TGL LAPORAN RENJA | KOMPONEN                                                                                            |
| 1       | 2024                     | Pagu Indikatif     | 01/11/2023        | 051 - Penyusunan Rencana Kebutuhan Bahan Baku Untuk Industri Dalam Rangka Usulan Penetapan N        |
| 2       | 2024                     | Pagu Indikatif     | 01/11/2023        | 051 - Penyusunan Rencana Kebutuhan Bahan Baku Industri Pulp dan Kertas dalam rangka Usulan Pen      |
| 3       | 2024                     | Pagu Indikatif     | 01/11/2023        | 051 - Digitalisasi Supply Chain Bahan Baku Industri Pengolahan Susu                                 |
| 4       | 2024                     | Pagu Indikatif     | 01/11/2023        | 052 - Fasilitasi Kemitraan Industri Pengolahan Susu Dalam Rangka Peningkatan Kualitas Bahan Baku    |
| 5       | 2024                     | Pagu Indikatif     | 01/11/2023        | 051 - Fasilitasi Pengembangan Rantai Pasok Industri Pakan Ternak Ruminansia Berbasis Hijauan        |
| 6       | 2024                     | Pagu Indikatif     | 01/11/2023        | 051 - Implementasi Konsep Rantai Alur Bahan Baku Industri Pengolahan Kayu dan Rotan Tahap III       |
| 7       | 2024                     | Pagu Indikatif     | 01/11/2023        | 051-Pengembangan Sistem Informasi Pengawasan Neraca Komoditas                                       |
| 8       | 2024                     | Pagu Indikatif     | 01/11/2023        | 051 - Penumbuhan Industri Pengolahan Jagung Dalam Rangka Mendukung Substitusi Impor                 |
| 9       | 2024                     | Pagu Indikatif     | 01/11/2023        | 052 - Kajian Feasibility Study dan Detail Engineering Design Pengembangan Industri Pro Vitamin A Be |
| 10      | 2024                     | Pagu Indikatif     | 01/11/2023        | 053 - Penyusunan Business Plan Pengembangan Industri Fortifikan (Fe, Zn, B1, B2 dan Asam Folat) Un  |
| Showing | 1 to 10 of 44 entries    |                    |                   | Previous 1 2 3 4 5 Next                                                                             |

Gambar Daftar Import Rencana Kerja

Terdapat beberapa tombol di sebelah kanan yang bisa digunakan untuk memanage data impor rencana kerja. Ekport Satuan 3B, Import Renja, Ubah Data dan Hapus Data. Tombol-tombol yang dimaksud seperti pada gambar dibawah

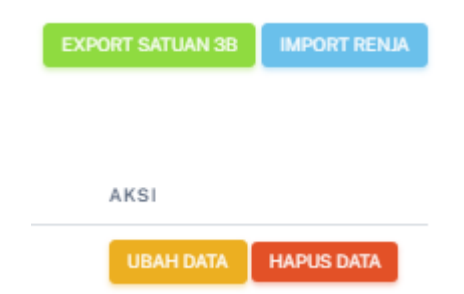

Gambar Manage Data Import Rencana Kerja

Untuk melakukan import data, tekan tombol [Import Renja] kemudian lengkapi isian Tahun Anggaran, Tahap Penganggaran, Tanggal Laporan Renja dan Upload File Renja. Kemudian tekan tombol [Simpan]

| Rencana Kerja / <b>Im</b> j | port Rencana Kerja         |  |
|-----------------------------|----------------------------|--|
| Form Input                  |                            |  |
| TAHUN ANGGARAN              | 2024 *                     |  |
| TAHAP PENGANGGARAN          | Pilih Tahap *              |  |
| TANGGAL LAPORAN RENJA       | dd/mm/yyyy                 |  |
| FILE LAPORAN RENJA          | Choose File No file chosen |  |
|                             | SIMPAN KEMBALI             |  |

Gambar Form Tambah Import Rencana Kerja

File Renja yang sudah di eksport dapat di generate menjadi format Satuan 3B dengan menekan tombol [Eksport Satuan 3B], kemudian memilih Tahun, Tahap Penganggaran, dan Tanggal Laporan Renja yang akan diubah kedalam bentuk satuan 3B.

|            |                         | EXPORT SATUAN 3B                                                |                                    |                                          |
|------------|-------------------------|-----------------------------------------------------------------|------------------------------------|------------------------------------------|
| mport Re   | encana Kerja            | TAHUN                                                           |                                    | EXPORT SATUAN 38 IMPORT RENJ             |
|            |                         | Pilih tahun                                                     |                                    |                                          |
|            | RO                      | TAHAP PENGANGGARAN                                              |                                    | AKSI                                     |
| - 11641/64 | 000 Nerere Kernedite    | Pilih tahap                                                     |                                    |                                          |
|            | 002-Neraca Komodita     | TANGGAL LAPORAN RENJA                                           |                                    | UBAH DATA HAPUS DATA                     |
| n UMKM     | 003 - Neraca Komodita   | Pilih tanggal                                                   |                                    | UBAH DATA HAPUS DATA                     |
|            | 001-Perbaikan Rantai I  |                                                                 | masi Industri 4.0                  | UBAH DATA HAPUS DATA                     |
|            | 001-Perbaikan Rantai I  | Batal                                                           | Export masi Industri 4.0           | UBAH DATA HAPUS DATA                     |
|            | 003 - Pengembangan R    | антан мазок макан тегнак опток менинукатан эррги банан бако     | industri                           | UBAH DATA HAPUS DATA                     |
|            | 001-Pusat Logistik Indu | ıstri Furnitur dalam rangka Implementasi Konsep Rantai Alur Bah | an Baku Industri Pengolahan Kayu d | dan Rotan Tahap III UBAH DATA HAPUS DATA |
|            | 001-Sistem Informasi P  | engawasan Neraca Komoditas yang DIkembangkan                    |                                    | UBAH DATA HAPUS DATA                     |
| UMKM       | 005 - Rekomendasi Keb   | ijakan Dalam Rangka Substitusi Impor                            |                                    | UBAH DATA HAPUS DATA                     |
| UMKM       | 005 - Rekomendasi Keb   | jakan Dalam Rangka Substitusi Impor                             |                                    | UBAH DATA HAPUS DATA                     |
| UMKM       | 005 - Rekomendasi Keb   | jakan Dalam Rangka Substitusi Impor                             |                                    | UBAH DATA HAPUS DATA                     |
|            |                         |                                                                 |                                    |                                          |

Gambar Export Satuan 3B

Bentuk Satuan 3B yang didapatkan dari import file data renja adalah sebagai berikut

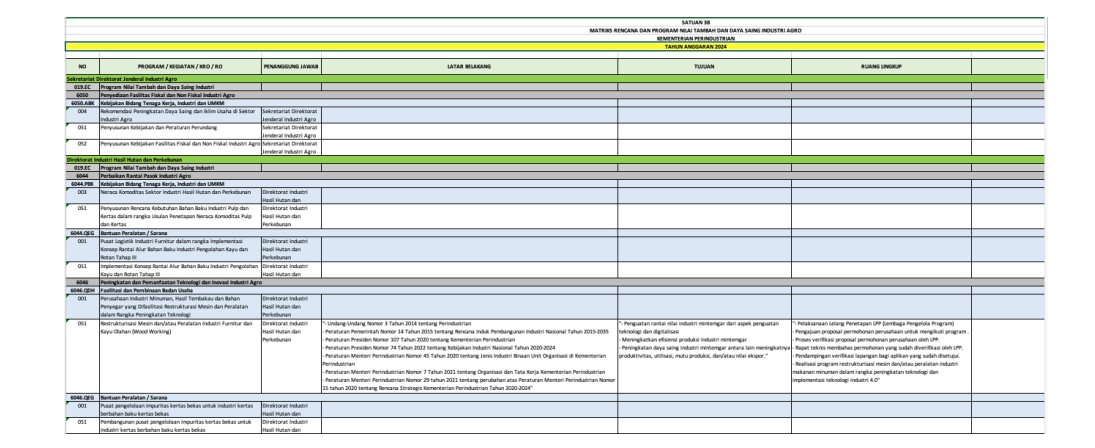

Format Satuan 3B yang dihasilkan ini merupakan hasil generate dari file Renja yang di import sebelumnya. Jika ada beberapa field yang masih kosong seperti Latar Belakang, Tujuan, Ruang Lingkup dan lainnya bisa di tambahkan Rencana Rencana Kinerja sebelumnya.

#### c. Histori Rencana Kerja

Menu ini merupakan list aktifitas atau aksi yang dilakukan oleh user terhadap data yang ada pada rencana kerja. Tampilannya berupa data tabular yang berisi nama user, email user, aksi yang dilakukan, dilakukan pada tanggal dan jam berapa, detail belanja, dan unit kerja. Seperti pada gambar dibawah ini

| enca   | ana Kerja / <b>Ren</b> | cana Kerja Histor | ri                     |                     |                             |
|--------|------------------------|-------------------|------------------------|---------------------|-----------------------------|
| encar  | na Kerja Histori       |                   |                        |                     |                             |
| how 1  | 0 ∨ entries            |                   |                        | s                   | earch:                      |
| NO     | NAMA USER              | EMAIL USER        | AKSI DILAKUKAN         | DILAKUKAN PADA      | DETAIL BELANJA              |
| 1      | ADMIN SIMAIN           | admin@simain.com  | Menambah Rencana Kerja | 2023-09-27 08:02:24 | Digitalisasi Supply Chain B |
| 2      | ADMIN SIMAIN           | admin@simain.com  | Mengubah Rencana Kerja | 2023-09-27 08:06:37 | Digitalisasi Supply Chain E |
| 3      | ADMIN SIMAIN           | admin@simain.com  | Menambah Rencana Kerja | 2023-09-27 09:57:44 | Neraca Komoditas Sektor     |
| 4      | ADMIN SIMAIN           | admin@simain.com  | Mengubah Rencana Kerja | 2023-09-27 10:00:06 | Digitalisasi Supply Chain E |
| 5      | ADMIN SIMAIN           | admin@simain.com  | Mengubah Rencana Kerja | 2023-09-27 10:09:55 | Neraca Komoditas Sektor     |
| 6      | ADMIN SIMAIN           | admin@simain.com  | Menambah Rencana Kerja | 2023-09-28 07:26:55 | Fasilitasi Pengembangan I   |
| 7      | ADMIN SIMAIN           | admin@simain.com  | Menambah Rencana Kerja | 2023-09-28 07:27:44 | Fasilitasi Pengembangan I   |
| 8      | ADMIN SIMAIN           | admin@simain.com  | Menambah Rencana Kerja | 2023-09-28 07:28:51 | Perusahaan Industri Minur   |
| 9      | ADMIN SIMAIN           | admin@simain.com  | Menambah Rencana Kerja | 2023-09-28 07:29:57 | Promosi dan Temu Bisnis d   |
| 10     | ADMIN SIMAIN           | admin@simain.com  | Mengubah Rencana Kerja | 2023-09-28 07:30:32 | Promosi dan Temu Bisnis d   |
| howing | 1 to 10 of 14 entries  |                   |                        |                     | Previous 1 2 Next           |

## Gambar Daftar Histori Rencana Kerja

Untuk melihat detail perubahan yang ada pada rencana kerja tersebut, tekan tombol [Lihat Detail]. Maka akan ditampilkan detail perubahan-perubahan yang sudah dilakukan seperti gambar dibawah ini

| Rencana Kerja / <b>Histor</b> | i Rencana Kerja        |                |                                                                                                    |
|-------------------------------|------------------------|----------------|----------------------------------------------------------------------------------------------------|
| Detail Histori                |                        |                |                                                                                                    |
| AKSI DILAKUKAN                | Menambah Rencana Kerja |                |                                                                                                    |
| NAMA USER                     | ADMIN SIMAIN           |                |                                                                                                    |
| EMAIL USER                    | admin@simain.com       |                |                                                                                                    |
|                               |                        |                |                                                                                                    |
| Data Sebelum                  |                        | Data Setelah   |                                                                                                    |
| Tidak Ada Data                |                        | TAHUN ANGGARAN | 2024                                                                                                    |
|                               |                        | UNIT KERJA     |                                                                                                    |
|                               |                        | KODE BELANJA   |                                                                                                    |
|                               |                        | DETAIL BELANIA | Digitalisasi Supply Chain Bahan Baku Industri Pengolahan<br>Susu (1 Industri)                                                                                                    |
|                               |                        | LATAR BELAKANG | *-Selain masalah kuantitas atau volume susu segar yang<br>belum mencukupi pasekan bahan baku industri pengolahan<br>susu, permasalahan lain di tingkat peternakan sapi perah<br>(on farm) adalah kegiatan tranaksi susu segar dari<br>peternak ke koperasi masih dilakukan secara manual yatu |
|                               |                        | TUJUAN         | Terbangunnya sistem informasi dan terciptanya transformasi<br>digital penerimaan susu segar sahingga dapat mempercepat<br>proses penyatoran susu yang lebih efektif dan efisien yang<br>pada akhirnya dapat mempercepat proses pembayaran kepada<br>peternak                                  |
|                               |                        | RUANG LINGKUP  | <ul> <li>-Identifikasi lokasi</li> <li>-Rapat koordinasi untuk membahas program komitraan<br/>yang telah dilaksanakan dan kendala dalam penerimaan<br/>bahan baku usus usgar</li> <li>-Bantuan mesin dan peralatan sistem informasi rantai</li> </ul>                                         |
|                               |                        | LOKASI         | Kab. Malang, Kab. Pasuruan                                                                                                    |
|                               |                        | HARGA          | 3,500,000,000                                                                                                    |
|                               |                        | KETERANGAN     |                                                                                                    |
|                               |                        | PROGRAM        | Program Nilai Tambah dan Daya Saing Industri                                                                                                    |
|                               |                        | KEGIATAN       | Perbaikan Rantai Pasok Industri Agro                                                                                                    |
|                               |                        | KRO            | Fasilitasi dan Pembinaan Industri                                                                                                    |
|                               |                        | RO             | Perbaikan Rantai Pasok di Industri Minuman, Hasil Tembakau di                                                                                                    |
|                               |                        | KOMPONEN       | •                                                                                                    |
|                               |                        | SUB KOMPONEN   | •                                                                                                    |
| KEMBALI                       |                        |                |                                                                                                    |

Gambar Detail Histori Rencana Kerja

#### d. Program

Menu ini menampilkan seluruh program yang ada pada direktorat. Data yang ditampilkan diantaranya adalah kode program dan nama program seperti pada gambar dibawah ini.

| Renca    | na Kerja / <b>Daftar</b> | Program                                      |                      |
|----------|--------------------------|----------------------------------------------|----------------------|
| Daftar F | Program                  |                                              | TAMBAH DATA          |
| show 10  | ) v entries              |                                              | Search:              |
| NO       | KODE PROGRAM             | NAMA PROGRAM                                 | AKSI                 |
| 1        | 019.EC                   | Program Nilai Tambah dan Daya Saing Industri | UBAH DATA HAPUS DATA |
| 2        | 019.WA                   | Program Dukungan Manajemen                   | UBAH DATA HAPUS DATA |
| howing   | 1 to 2 of 2 entries      |                                              | Previous 1 Next      |

Gambar Daftar Program

Terdapat beberapa tombol di sebelah kanan yang bisa digunakan untuk memanage data program. Menambah data program, mengubah data program dan menghapus data program. Tombol-tombol yang dimaksud seperti pada gambar dibawah ini

|           | TAMBAH DATA |
|-----------|-------------|
| Search:   |             |
| AKSI      |             |
| UBAH DATA | HAPUS DATA  |
| UBAH DATA | HAPUS DATA  |

Gambar Manage Data Program

Untuk menambah data program, tekan tombol [Tambah Data] kemudian akan muncul form inputan tambah program, lengkapi kode program dan nama program kemudian tekan tombol [Simpan].

| Rencana Kerja | / Tambah Program |
|---------------|------------------|
| Form Input    |                  |
| KODE PROGRAM  |                  |
| NAMA PROGRAM  |                  |
|               | SIMPAN KEMBALI   |
|               |                  |

Gambar Form Tambah Program

Untuk mengubah data program, tekan tombol [Ubah Data] kemudian akan muncul form edit program, seuaikan kode program dan nama program kemudian tekan tombol [Simpan].

| 019.EC                                       |
|----------------------------------------------|
| Program Nilai Tambah dan Daya Saing Industri |
| SIMPAN KEMBALI                               |
|                                              |

Gambar Form Ubah Program

#### e. Kegiatan

Menu ini menampilkan seluruh kegiatan yang ada pada direktorat. Data yang ditampilkan diantaranya adalah kode kegiatan, nama kegiatan dan nama program seperti pada gambar dibawah ini.

| ftar | Kegiatan      |                                                                     |                                                       | TAMBAH D          |
|------|---------------|---------------------------------------------------------------------|-------------------------------------------------------|-------------------|
| DW 1 | 0 v entries   |                                                                     | s                                                     | Search:           |
| NO   | KODE KEGIATAN | NAMA KEGIATAN                                                       | NAMA PROGRAM                                          | AKSI              |
| 1    | 6049          | Peningkatan Kerjasama dan Investasi Bidang Industri                 | 019.EC - Program Nilai Tambah dan Daya Saing Industri | UBAH DATA HAPUS D |
| 2    | 6045          | Penumbuhan Industri, Substitusi Impor, dan Hilirisasi Industri Agro | 019.EC - Program Nilai Tambah dan Daya Saing Industri | UBAH DATA HAPUS D |
| 3    | 6044          | Perbaikan Rantai Pasok Industri Agro                                | 019.EC - Program Nilai Tambah dan Daya Saing Industri | UBAH DATA HAPUS D |
| 4    | 6046          | Peningkatan dan Pemanfaatan Teknologi dan Inovasi Industri Agro     | 019.EC - Program Nilai Tambah dan Daya Saing Industri | UBAH DATA HAPUS D |
| 5    | 6051          | Pelaksanaan Peta Jalan Revolusi Industry 4.0 Industri Agro          | 019.EC - Program Nilai Tambah dan Daya Saing Industri | UBAH DATA HAPUS D |
| 6    | 6047          | Pengembangan Standar Industri Agro                                  | 019.EC - Program Nilai Tambah dan Daya Saing Industri | UBAH DATA HAPUS D |
| 7    | 6048          | Peningkatan Penggunaan Produk Dalam Negeri Industri Agro            | 019.EC - Program Nilai Tambah dan Daya Saing Industri | UBAH DATA HAPUS D |
| 8    | 6050          | Penyediaan Fasilitas Fiskal dan Non Fiskal Industri Agro            | 019.EC - Program Nilai Tambah dan Daya Saing Industri | UBAH DATA HAPUS D |

Gambar Daftar Kegiatan

Terdapat beberapa tombol di sebelah kanan yang bisa digunakan untuk memanage data kegiatan. Menambah data kegiatan, mengubah data kegiatan dan menghapus data kegiatan. Tombol-tombol yang dimaksud seperti pada gambar dibawah ini

|           | TAMBAH DATA |
|-----------|-------------|
|           |             |
|           |             |
| AKSI      |             |
| UBAH DATA | HAPUS DATA  |

Gambar Manage Data Kegiatan

Untuk menambah data kegiatan, tekan tombol [Tambah Data] kemudian akan muncul form inputan tambah kegiatan. Pilih program, kemudian lengkapi kode kegiatan dan nama kegiatan kemudian tekan tombol [Simpan].

| Rencana Kerja / <b>Tam</b> l | bah Kegiatan    |
|------------------------------|-----------------|
|                              |                 |
| Form Input                   |                 |
| PROGRAM                      | Pilih Program * |
| KODE KEGIATAN                |                 |
| NAMA KEGIATAN                |                 |
|                              | SIMPAN KEMBALI  |

Gambar Form Tambah Kegiatan

Untuk mengubah data kegiatan, tekan tombol [Edit Data] kemudian akan muncul form edit kegiatan. Kemudian sesuaikan kode kegiatan dan nama kegiatan kemudian tekan tombol [Simpan].

| Rencana Kerja / | Ubah Kegiatan                                           |
|-----------------|---------------------------------------------------------|
| Form Input      |                                                         |
| PROGRAM         | 019.EC - Program Nilai Tambah dan Daya Saing Industri * |
| KODE KEGIATAN   | 6049                                                    |
| NAMA KEGIATAN   | Peningkatan Kerjasama dan Investasi Bidang Industri     |
|                 | SIMPAN KEMBALI                                          |

Gambar Form Ubah Kegiatan

#### f. KRO

Menu ini menampilkan seluruh KRO yang ada pada direktorat. Data yang ditampilkan diantaranya adalah kode KRO, nama KRO, nama Kegiatan dan nama program seperti pada gambar dibawah ini.

| ftar | KRO         |                                                  |                                                                            | TAMBAH D            |
|------|-------------|--------------------------------------------------|----------------------------------------------------------------------------|---------------------|
| w 1  | 0 ∨ entries |                                                  |                                                                            | Search:             |
| 10   | KODE KRO    | NAMA KRO                                         | NAMA KEGIATAN                                                              | AKSI                |
|      | ABK         | Kebijakan Bidang Tenaga Kerja, Industri dan UMKM | 6049 - Peningkatan Kerjasama dan Investasi Bidang Industri                 | UBAH DATA HAPUS DAT |
| 2    | PBK         | Kebijakan Bidang Tenaga Kerja, Industri dan UMKM | 6044 - Perbaikan Rantai Pasok Industri Agro                                | UBAH DATA HAPUS DAT |
| 3    | QDI         | Fasilitasi dan Pembinaan Industri                | 6044 - Perbaikan Rantai Pasok Industri Agro                                | UBAH DATA HAPUS DAT |
| 1    | QDI         | Fasilitasi dan Pembinaan Industri                | 6045 - Penumbuhan Industri, Substitusi Impor, dan Hilirisasi Industri Agro | UBAH DATA HAPUS DAT |
| 5    | QDH         | Fasilitasi dan Pembinaan Badan Usaha             | 6046 - Peningkatan dan Pemanfaatan Teknologi dan Inovasi Industri Agro     | UBAH DATA HAPUS DAT |
| 6    | PEH         | Promosi                                          | 6049 - Peningkatan Kerjasama dan Investasi Bidang Industri                 | UBAH DATA HAPUS DAT |
| 7    | QDI         | Fasilitasi dan Pembinaan Industri                | 6051-Pelaksanaan Peta Jalan Revolusi Industry 4.0 Industri Agro            | UBAH DATA HAPUS DAT |
| 3    | BDF         | Fasilitasi dan Pembinaan Koperasi                | 6044 - Perbaikan Rantai Pasok Industri Agro                                | UBAH DATA HAPUS DAT |
| 9    | QEG         | Bantuan Peralatan / Sarana                       | 6044 - Perbaikan Rantai Pasok Industri Agro                                | UBAH DATA HAPUS DAT |
| 0    | UAB         | Sistem Informasi Pemerintahan                    | 6044 - Perbaikan Rantai Pasok Industri Agro                                | UBAH DATA HAPUS DAT |

Gambar Daftar KRO

Terdapat beberapa tombol di sebelah kanan yang bisa digunakan untuk memanage data KRO. Menambah data KRO, mengubah data KRO dan menghapus data KRO. Tombol-tombol yang dimaksud seperti pada gambar dibawah ini

|      | TAMBAH DATA |
|------|-------------|
|      |             |
|      |             |
| AKSI |             |
|      |             |

Gambar Manage Data KRO

Untuk menambah data KRO, tekan tombol [Tambah Data] kemudian akan muncul form inputan tambah KRO. Pilih program, pilih kegiatan, kemudian lengkapi kode KRO dan nama KRO, kemudian tekan tombol [Simpan].

| Rencana Ko | erja / Tambah KRO |
|------------|-------------------|
| Form Input |                   |
| PROGRAM    | Pilih Program *   |
| KEGIATAN   | Pilih Kegiatan *  |
| KODE KRO   |                   |
| NAMA KRO   |                   |
|            | SIMPAN KEMBALI    |

Gambar Form Tambah KRO

Untuk mengubah data KRO, tekan tombol [Ubah Data] kemudian akan muncul form edit data KRO. Pilih program, pilih kegiatan, kemudian sesuaikan kode KRO dan nama KRO, kemudian tekan tombol [Simpan].

| Rencana Ke | rja / <b>Ubah KRO</b>                                   |
|------------|---------------------------------------------------------|
| Form Input |                                                         |
| PROGRAM    | 019.EC - Program Nilai Tambah dan Daya Saing Industri 🔹 |
| KEGIATAN   | 6044 - Perbaikan Rantai Pasok Industri Agro 👻           |
| KODE KRO   | QDI                                                     |
| NAMA KRO   | Fasilitasi dan Pembinaan Industri                       |
|            | SIMPAN KEMBALI                                          |

Gambar Form Ubah KRO

#### g. RO

Menu ini menampilkan seluruh RO yang ada pada direktorat. Data yang ditampilkan diantaranya adalah kode RO, nama RO, dan nama KRO seperti pada gambar dibawah ini

| aftar | RO               |                                                          |                   |           |        |         | амва   | H DATA   |
|-------|------------------|----------------------------------------------------------|-------------------|-----------|--------|---------|--------|----------|
| wor   | 10 v entries     |                                                          | S                 | earch:    |        |         |        |          |
| NO    | KODE RO          | NAMA RO                                                  |                   |           |        |         |        |          |
| 1     | 003              | Rekomendasi Peningkatan Kerjasama di Sektor Industri     |                   |           |        |         |        |          |
| 2     | 001              | Perbaikan Rantai Pasok di Industri Minuman, Hasil Tembak | au dan Bahan Pe   | enyegar   | Mela   | lui Tra | ansfo  | rmasi li |
| 3     | 004              | Neraca Komoditas Sektor Industri Minuman, Hasil Tembak   | au dan Bahan Pe   | enyegar   |        |         |        |          |
| 4     | 004              | Neraca Komoditas Sektor Industri Minuman, Hasil Tembak   | au dan Bahan Pe   | enyegar   |        |         |        |          |
| 5     | 001              | Fasilitasi Pengembangan Industri Minuman, Hasil Tembaka  | au, dan Bahan Pe  | enyegar   |        |         |        |          |
| 6     | 001              | Perusahaan Industri Minuman, Hasil Tembakau dan Bahan    | Penyegar yang [   | Difasilit | asi Re | struk   | turasi | Mesin    |
| 7     | 002              | Promosi dan Temu Bisnis Pada Pameran Berskala Internasi  | ional dalam rang  | ka Peni   | ngkat  | an Ek   | spor l | Produk   |
| 8     | 002              | Pendampingan Penerapan Industri 4.0 di Sektor Industri M | linuman, Hasil Te | mbaka     | u, dan | Baha    | n Per  | iyegar   |
| 9     | 001              | Fasilitasi Kemitraan Industri Minuman Hasil Tembakau dan | a Bahan Penyega   | r         |        |         |        |          |
| 10    | 002              | Neraca Komoditas Sektor Industri Makanan, Hasil Laut dar | n Perikanan       |           |        |         |        |          |
|       | 1 to 10 of 42 on | trice                                                    | Previous 1        | 2         | 3      | 4       | 5      | Next     |

Gambar Daftar RO

Terdapat beberapa tombol di sebelah kanan yang bisa digunakan untuk memanage data RO. Menambah data RO, mengubah data RO dan menghapus data RO. Tombol-tombol yang dimaksud seperti pada gambar dibawah ini.

|           | TAMBAH DATA |
|-----------|-------------|
|           |             |
| AKSI      |             |
| UBAH DATA | HAPUS DATA  |

Gambar Manage Data RO

Untuk menambah data RO, tekan tombol [Tambah Data] kemudian akan muncul form inputan tambah RO. Pilih program, pilih kegiatan, pilih KRO, kemudian lengkapi kode RO dan nama RO, kemudian tekan tombol [Simpan].

| Rencana K  | erja / <b>Tambah RO</b> |
|------------|-------------------------|
| Form Input |                         |
| PROGRAM    | Pilih Program *         |
| KEGIATAN   | Pilih Kegiatan 👻        |
| KRO        | Pilih KRO 👻             |
| KODE RO    |                         |
| NAMA RO    |                         |
|            | SIMPAN KEMBALI          |

Gambar Form Tambah RO

Untuk mengubah data RO, tekan tombol [Edit Data] kemudian akan muncul form edit RO. Pilih program, pilih kegiatan, pilih KRO, kemudian sesuaikan kode RO dan nama RO, kemudian tekan tombol [Simpan].

| Rencana Ker | ja / <b>Ubah RO</b>                                          |
|-------------|--------------------------------------------------------------|
| Form Input  |                                                              |
| PROGRAM     | 019.EC - Program Nilai Tambah dan Daya Saing Industri 👻      |
| KEGIATAN    | 6049 - Peningkatan Kerjasama dan Investasi Bidang Industri 👻 |
| KRO         | ABK - Kebijakan Bidang Tenaga Kerja, Industri dan UMKM 💌     |
| KODE RO     | 003                                                          |
| NAMA RO     | Rekomendasi Peningkatan Kerjasama di Sektor Industri         |
|             | SIMPAN KEMBALI                                               |

Gambar Form Ubah RO

#### 3.2.7. Menu Renstra & Capaian

Menu ini merupakan resume Daftar Renstra dan Capaian yang ditampilkan dalam bentuk data tabular berisi Program Kegiatan, Sasaran program/ output, satuan, target dan realisasi, periode datam status dan catatan datin

| Renstra & Capaian / Daftar Renstra & Capaian                                   |           |                                                          |            |           |       |           |                           |  |
|--------------------------------------------------------------------------------|-----------|----------------------------------------------------------|------------|-----------|-------|-----------|---------------------------|--|
| Daftar Renstra & Capa                                                          | aian      |                                                          |            |           |       |           |                           |  |
| PROGRAM/KEGIATAN SASARAN PROGRAM (OUTCOME)/SASARAN KEGIATAN (OUTPUT)/INDIKATOR |           |                                                          |            | 2022<br>T | R     | 2022<br>C | PERIODE DATA              |  |
| Direktorat Jenderal Ind                                                        | ustri Agr | 0                                                        |            |           |       |           |                           |  |
| Tujuan                                                                         |           |                                                          |            |           |       |           |                           |  |
| Тј                                                                             | Menir     | ngkatnya peran industri agro dalam perekonomian nasional |            |           |       |           |                           |  |
|                                                                                | 1         | Pertumbuhan PDB industri agro                            | %          | 5.42      | 4.9   | 90.41%    | Data kumulatif tahun 2022 |  |
|                                                                                | 2         | Kontribusi PDB industri agro terhadap PDB nasional       | %          | 9.57      | 8.3   | 86.73%    | Data kumulatif tahun 2022 |  |
| Perspektif Stakeholder                                                         |           |                                                          |            |           |       |           |                           |  |
| SP1                                                                            | Menir     | ngkatnya daya saing dan kemandirian industri agro        |            |           |       |           |                           |  |
|                                                                                | 1         | Utilisasi sektor industri agro                           | %          | 61.21     | 67.66 | 110.54%   | Data Desember 2022        |  |
|                                                                                | 2         | Nilai realisasi investasi industri agro                  | Rp Trilyun | 98.25     | 136.5 | 138.93%   | Data kumulatif tahun 2022 |  |
| Perspektif Customer                                                            |           |                                                          |            |           |       |           |                           |  |
| Perspektif Internal Pro                                                        | cess      |                                                          |            |           |       |           |                           |  |
| Perspektif Learn & Growth                                                      |           |                                                          |            |           |       |           |                           |  |
| Sekretariat Direktorat Jenderal Industri Agro                                  |           |                                                          |            |           |       |           |                           |  |
| Direktorat Industri Hasil Hutan dan Perkebunan                                 |           |                                                          |            |           |       |           |                           |  |
| Direktorat Industri Makanan, Hasil Laut, dan Perikanan                         |           |                                                          |            |           |       |           |                           |  |
| Direktorat Industri Minuman, Hasil Tembakau, dan Bahan Penyegar                |           |                                                          |            |           |       |           |                           |  |

Gambar Daftar Renstra & Capaian

### 3.2.8. Logout

Logout dari sebuah aplikasi merujuk pada tindakan keluar atau mengakhiri sesi pengguna dari aplikasi tersebut. Logout merupakan langkah penting dalam menjaga keamanan dan privasi pengguna.

#### **IV. PENUTUP**

Terima kasih telah mengikuti panduan ini. Kami berharap manual ini memberikan panduan yang jelas dan mendalam untuk penggunaan aplikasi ini. Jika Anda mengalami kesulitan atau memiliki pertanyaan lebih lanjut, jangan ragu untuk menghubungi tim dukungan kami melalui admin PT Tigasisi Indo Kreasi.

Terima kasih atas dukungan Anda. Semoga penggunaan aplikasi ini membawa Anda kenyamanan dan efisiensi dalam setiap langkah perjalanan Anda.

Salam,

PT. Tigasisi Indo Kreasi